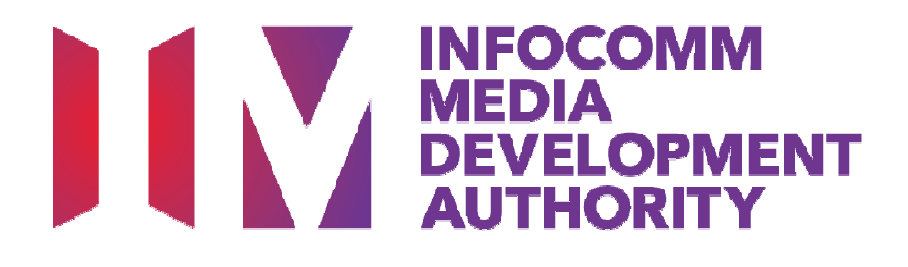

## USER GUIDE FOR USING IMDA ONLINE FOR VIDEO GAMES DECLARATION

Updated 21 Sep 2016

Page **1** of **43** 

## Contents

| 1.0 | Introduction                                                                                                    | PG<br>3 |
|-----|----------------------------------------------------------------------------------------------------|---------|
|     | 1.1 Video Games Classification                                                                                         | 3       |
|     | 1.2 Service Standards & Fees                                                                                           | 11      |
|     | 1.3 Registering your company to use IMDA Online                                                                        | 11      |
| 2.0 | How to use IMDA Online to submit Master Copy Video Game<br>('A' submission - Game title is new and not yet classified) | 12      |
|     | 2.1 Log in with your company's particulars                                                                             | 12      |
|     | 2.2 Search for a title to check if your game has been classified                                                       | 15      |
|     | 2.3 Making an 'A' submission (game was not found in the search)                                                        | 16      |
|     | 2.4 Making a submission when the game has already been classified<br>/ found in the search                             | 27      |
| 3.0 | Using IMDA Online to make an (SD) submission for an M18 title                                                          | 32      |
|     | 3.1 Log in with your company's particulars                                                                             | 32      |
|     | 3.2 How to enter your previous in-receipt number and indicate number of SD sets                                        | 34      |
| 4.0 | Status Enquiry on Video Game Submission                                                                                | 37      |
|     | 4.1 Log in with your company's particulars and entering your in-<br>receipt number                                     | 37      |
| 5.0 | Search for title on Video Games Classification Database                                                                | 41      |
| ~ ~ |                                                                                                    |         |

## **1.0 Introduction**

This guide serves as an aid to familiarise with the IMDA Online system to:

- Conduct searches for video games titles
- Declare your video games as 'A' submissions
- Declare your games as 'SD' submissions
- Check your submission status; and
- Conduct searches on the Video Games Classification Database

### 1.1 Video Games Classification

#### Video Games Classification covers:

- All games that are to be distributed physically, including but not limited to:
  - Windows PC
  - Macintosh
  - PlayStation 3
  - PlayStation 4
  - PlayStation Vita
  - Xbox 360
  - Xbox One
  - Nintendo Wii
  - Nintendo Wii U
  - Nintendo 3DS
  - Others
- Installation discs of Massively Multiplayer Online (MMOs) Games that are for distribution

#### The Classification does not cover:

- Games that are only available via Internet download
- Software used primarily for business, scientific, educational or accounting purposes

#### Video Games Classification adopts a co-regulatory approach:

- Companies declare games using IMDA Online and answer a questionnaire to highlight the content of a game. IMDA will selectively request for rating materials when required.
- Once IMDA verifies and approves the game, you can proceed to distribute the game

### Types of Rating

Video Games Classification currently comprises of two ratings:

#### Mature 18 (M18)

#### Age Advisory:

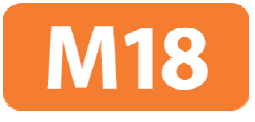

Suitable For 16 & Above

 Games that do not fall into the above two ratings need not carry any indicative labels

#### Mature 18 (M18) rating:

- Restricted rating, only suitable for those aged 18 years and above
- Game msut carry an M18 rating label and consumer advice highlighting the contentious area(s) for which the rating was given
- To ensure definition and legibility, the minimum font size for the consumer advice is 10
- For consistency, use the non-italic Arial Bold typeface for the consumer advice
- The minimum font size and typeface applies to both stick-on (sticker) labels and advisory that is printed on the in-lay of the game cover
- The consumer advice must be either black text against a white / lightcolour background OR white text against a black / dark-colour background
- Age restriction must be enforced by businesses at the point of sale, as per the conditions stipulated in the certificate listing
- Games that contain mature themes, realistic depictions of violence, drug use, nudity and frequent use of strong coarse language, will be classified M18

#### Age Advisory rating:

- Advisory rating, not recommended for the young
- Games classified with this rating must carry an Age Advisory label, according to IMDA's specifications

- Retailers are encouraged to exercise responsibility and not sell these titles to those below the age of 16 years old
- Age Advisory games may contain moderate level of violence, implied sexual activity, nudity without details, coarse language and incidental depiction of unrealistic illegal drug use

#### Rating Labels

#### For M18 titles:

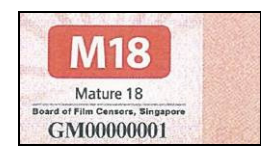

- The rating label should be affixed on the front of the game box, together with the given consumer advice (see page 6 for example)
- The M18 rating label will be issued by IMDA

#### For Age Advisory titles"

Suitable For 16 & Above

- The Age Advisory label is <u>self-printed by the industry</u>, based on specifications provided by IMDA (see page 7 for example)
- These specifications are available for downloaded at IMDA's website.

#### For box-sets, compilations, collections

- Box-sets, compilations or collections that contain more than 1 game title bundled together in a single packaging will only carry a single rating label that bears the highest rating
- Consumer advice need to indicate clearly for each M18 title included in the box-set (see page 8 to 10 for examples)

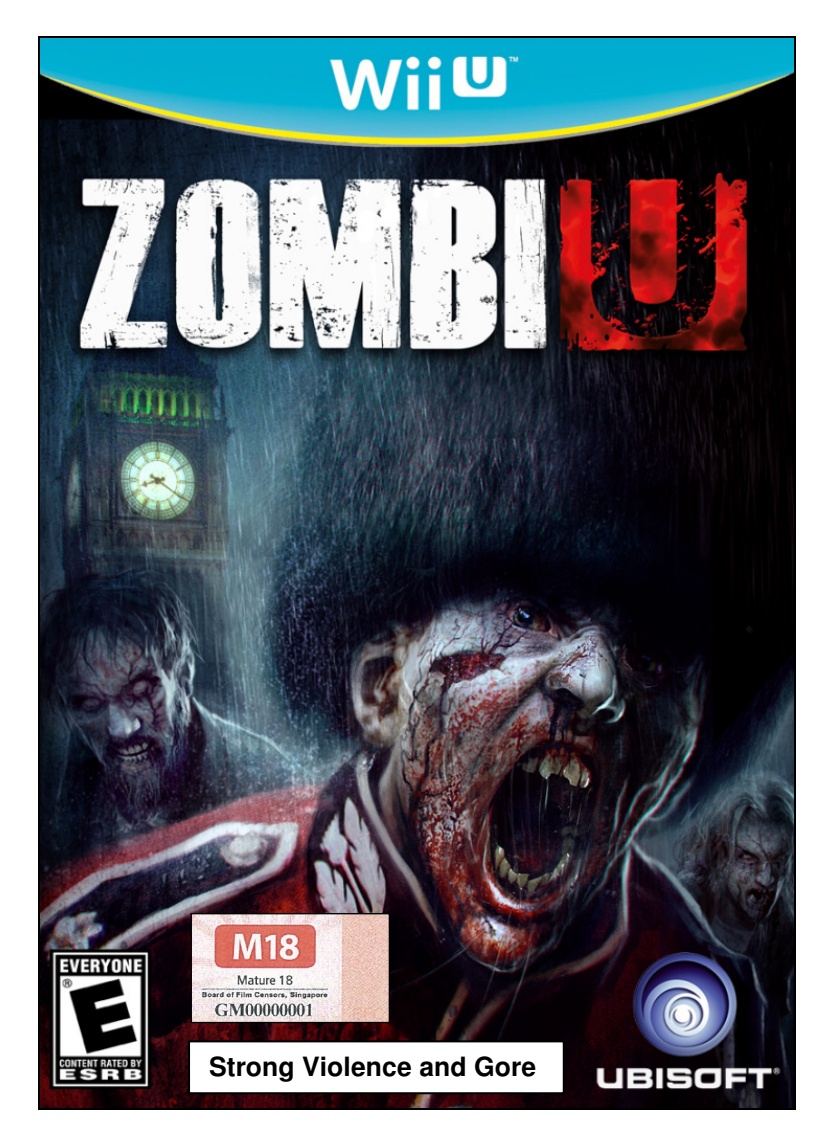

Example of an M18 rating label with consumer advice

**M18 Consumer Advice Specifications** 

Font typeface: non-italic Arial Bold Font minimum size: 10 Recommended form: Black text against white / light-colour background OR white text against black / dark-colour background

#### Example of an Age Advisory rating label

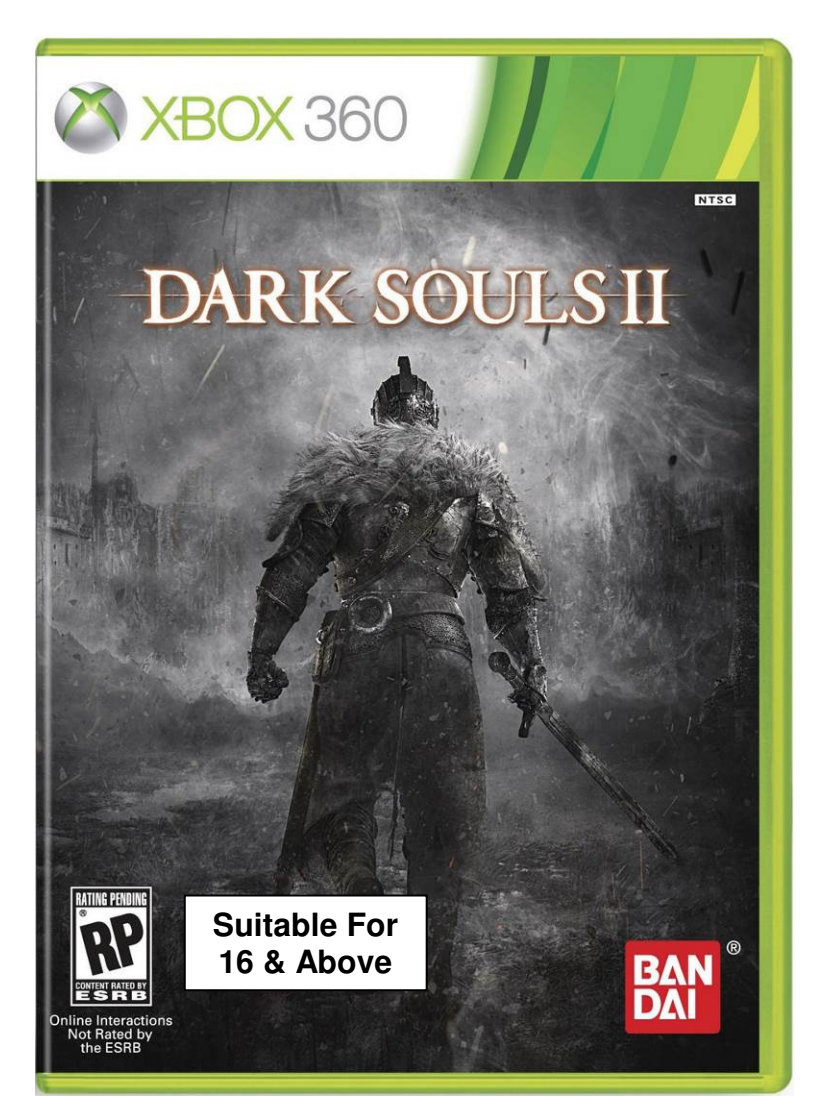

#### Age Advisory Label Specifications

Font typeface: **non-italic Arial Bold** Font size: **12** 

Label dimensions: Width - **3.20cm** Height - **1.25cm** 

## Examples of a box-set with single highest rating label and consumer advice for each title

Example 1: Multiple M18 titles

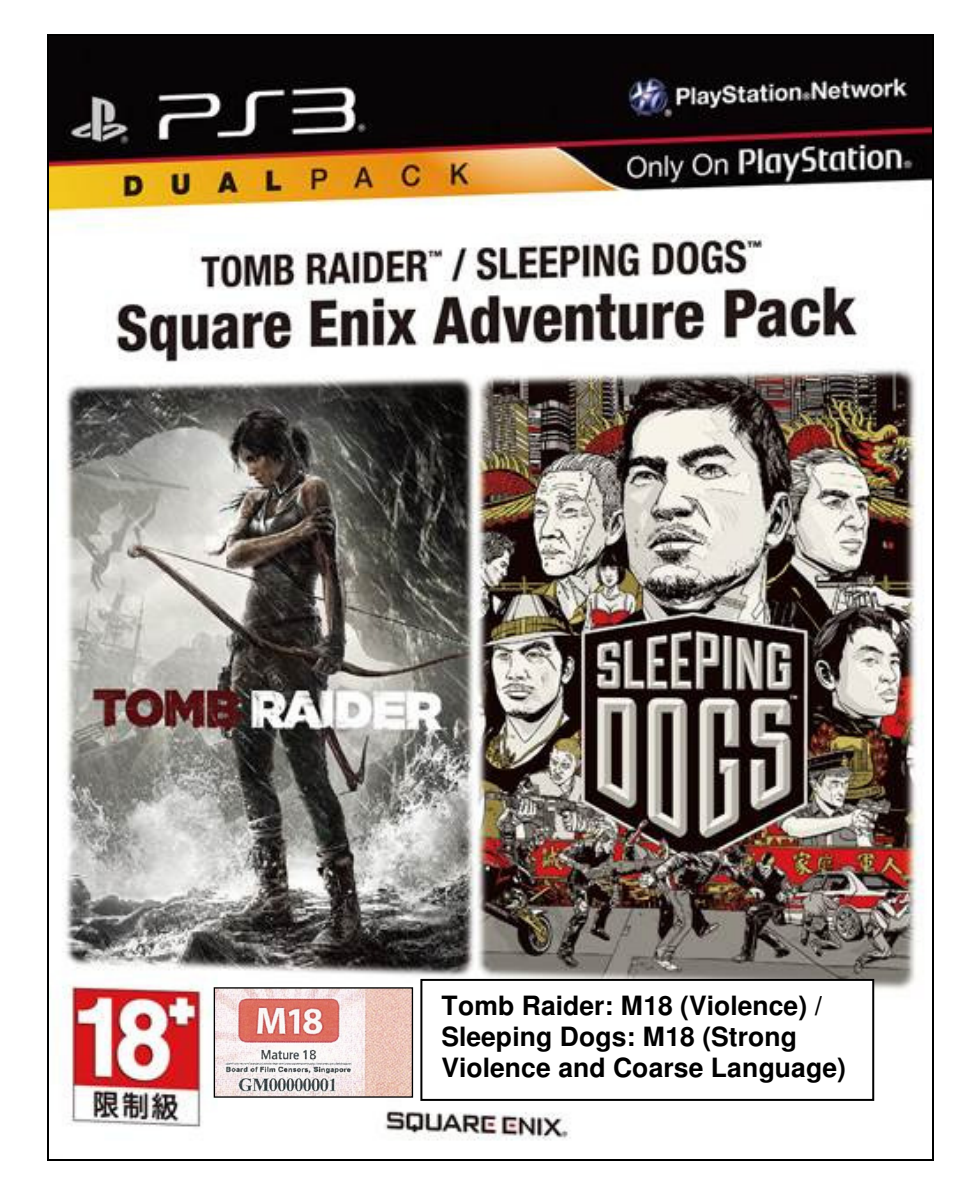

## Examples of a box-set with single highest rating label and consumer advice for each title

PlayStation Network Only On PlayStation. ACK P D U Α Killzone<sup>™</sup> 3 / Resistance<sup>™</sup> 3 (Asia English Version) (Chinese + English Version) **Ultimate Shooter Pack** RESISTANCE 3 Killzone 3: M18 (Strong Violence and **M18** Coarse Language) / Mature 18 Resistance 3: Age Advisory (Suitable GM00000001 For 16 & Above) INS MNIAC

Example 2: M18 with Age Advisory titles

\*This example is for illustrative purposes only

## Examples of a box-set with single highest rating label and consumer advice for each title

Example 3: M18 with General titles

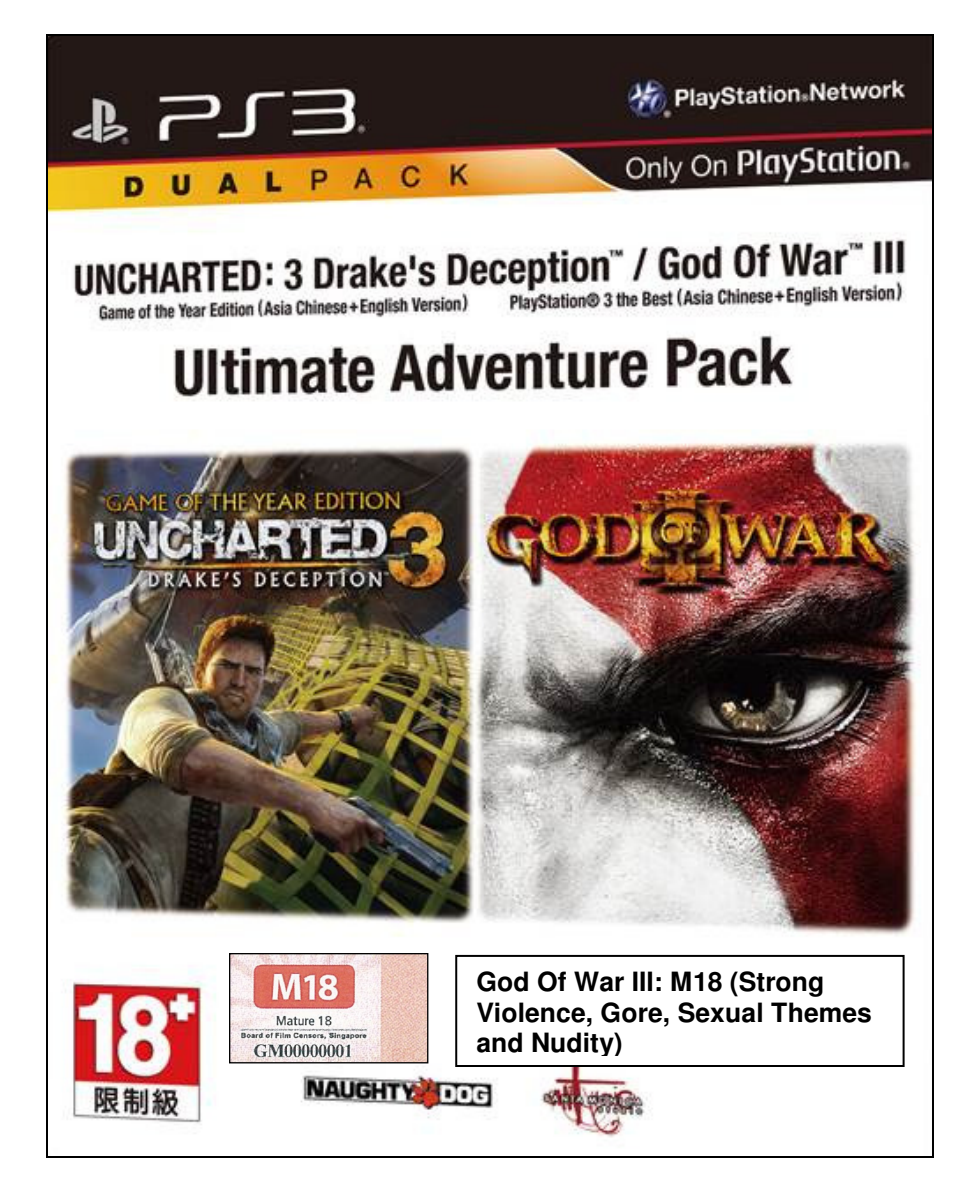

For box-sets where the highest rating is Age Advisory, only the Age Advisory label needs to be affixed on the front cover of the game.

### 1.2 Service Standards & Fees

For games without contentious elements and mature content, which IMDA does not require any submission of rating materials, the submission will be approved within 2 working days.

For games with mature elements, or which IMDA requires to assess the content, rating materials will be required, and the submission will be approved within 10 working days <u>from when all required materials have been provided</u>.

Classification fees are only applicable to games that are classified as M18 or NAR:

- Standard Service
  - Classification fee \$50
  - Processing time Up to 10 working days
- Premium Service
  - Classification fee \$200
  - Processing time Within 5 working days

The M18 rating label, each \$0.80, must be purchased from IMDA and affixed on every copy of an M18 game before distributing in Singapore.

### 1.3 Registering with IMDA to use IMDA Online

Please note that you have to register your company with IMDA before you can access IMDA Online to carry out your game declarations and perform other submission functions.

The registration form can be downloaded from the IMDA corporate website or from the IMDA Online website. Please fax your completed form to **6577 3602**.

# 2.0 How to use IMDA online to submit a Master Copy Video Game ('A' submission – Game title is new and not yet classified)

'A' refers to the first or master copy of a game that the company submits to IMDA for approval, and which will be subsequently used for certification of duplicate copies (where applicable). The 'A' copy must be approved by IMDA before application for duplicates (where applicable).

## 2.1 Log in with your company's particulars

#### Step 1:

Log on to the IMDA website at

http://imdaonline.imda.gov.sg/OnlineServices/indexInet1.aspx, scroll down to the 'Video Game Classification Services' section and click on 'Submission of Master Video Game ('A')'

| Home > Licences > Online Services Online Services Classification Services                                                                                                    |                                                                                                    | LICENCES<br>PAY : APPLY : UPDATE<br>Please select<br>Check Application Status<br>LATEST<br>EVENTS |
|----------------------------------------------------------------------------------------------------|----------------------------------------------------------------------------------------------------|---------------------------------------------------------------------------------------------------|
| FILM CLASSIFICATION SERVICES                                                                                                    | VIDEO CLASSIFICATION SERVICES                                                                                                    |                                                                                                   |
| Submission Of Master Films/ Trailers/ Screeners<br>Submission Of Master Films/ Trailers/ Screeners - Political<br>Films<br>Submission Of Duplicate Films/ Trailers<br>Status Enquiry On Film Submission<br>Other Application Forms<br>VIEO GAME CLASSIFICATION SERVICES<br>Submission of Master Video Game ('A')<br>Submission of Master Video Game ('A')<br>Submission of Duplicate Video Game Submission<br>Search for Game Ratings<br>Other Application Forms | Submission Of Master Videos ('A')<br>Submission Of Master Videos ('A') - Political Videos<br>Submission Of Duplicate Videos ('B')<br>Submission Of Duplicate Videos ('SD')<br>Submission Of Repeat Titles ('RT')<br>Submission Of Classified Titles With New Extra<br>Features('EF')<br>Declaration For Video Exemption<br>Declaration For Interactive Software<br>Request For Priority Service<br>Request For Priority Service<br>Status Enquiry On Video Submission<br>Status Enquiry On Declaration For Video Exemption | .→ Show All                                                                                       |
| CONTENT ASSESSOR (CA) SUBMISSIONS<br>Submission of Master Videos (CA) - Content Assessor<br>Submission Search<br>Content Assessor Profile Edit/Update<br>View List of Active Content Assessors                                                                                                    | Status Enquiry On Declaration Of Interactive Software<br>Other Application Forms                                                                                                    |                                                                                                   |

**Step 2:** Log in using your SingPass.

| Singapore Personal Access                    | Singapore Personal Access                                                                                                    |  |  |  |
|----------------------------------------------|----------------------------------------------------------------------------------------------------|--|--|--|
| Secure                                       | Terms of Use   FAQs   Help   About Us                                                                                                    |  |  |  |
| Welcome<br>to SingPass Authentication S      | ervice                                                                                                    |  |  |  |
|                                              | Security Advisory                                                                                                    |  |  |  |
| SingPass is a common passwo                  | SingPass is a common password that allows you to access Government e-services. It is important for you to be vigilant in protecting the confidentiality of your SingPass.                                   |  |  |  |
| Please click <u>here</u> for tips on on othe | Please click <u>here</u> for tips on online security. You may also find useful guides on how to safeguard your online security and other cyber security related information at <u>www.gosafeonline.sg</u> . |  |  |  |
| Click <u>her</u>                             | e to view more details about New SingPass Security Enhancements.                                                                                                    |  |  |  |
| SingPass ID                                  | (Enter your <u>Identification Number</u> )<br>e.g. S1234567G, G1234567G                                                                                                    |  |  |  |
| SingPass                                     | (8-24 characters, CASE-SENSITIVE)                                                                                                    |  |  |  |
|                                              | Submit Cancel Change SingPass                                                                                                    |  |  |  |
|                                              | By clicking on the Submit button, you agree to be bound by the terms specified in the <u>Terms of Use</u> and Important Notes below.                                                                        |  |  |  |

#### Step 3:

Log in as 'Organisation', key in your Registered Login ID (i.e. UEN Number) and click 'Submit'.

Please note that you can only access the submission system after registering as a user. If you have not registered, click on '**Please click here to Download the Registration Form**' and register your company with IMDA. The registration process will be completed within 2 working days.

| Mola Development<br>Annoray                 |                       |                                                   |                                                     |
|---------------------------------------------|-----------------------|---------------------------------------------------|-----------------------------------------------------|
| Login                                       |                       |                                                   |                                                     |
|                                             |                       |                                                   |                                                     |
| Page 1 of 12                                |                       |                                                   |                                                     |
| This form may take you about 5 to 10 minu   | tes to complete.      |                                                   |                                                     |
| Fields marked with * are mandatory          |                       |                                                   |                                                     |
| Search                                      |                       |                                                   |                                                     |
| Select Login Type*                          | Organisation          | <b>•</b>                                          |                                                     |
| Login ID *                                  |                       | (Enter Registered Login ID/ACRA Number)           |                                                     |
| If you encounter any problem with this e-se | ervice, please contac | sus at 1800 478 5478 or send a feedback           | Please click here to Download the Registration Form |
|                                             |                       | Rate this e-service                               | Please click here to                                |
|                                             |                       | $\langle \rangle$                                 | download the                                        |
| 1. Key in Regis<br>Login ID                 | tered                 | 2. Click on the <b>'Submit'</b> button to proceed | Registration Form (if you have not registered)      |

#### Step 4:

Confirm your business particulars and click on '**Confirm and Submit**' to proceed. At this point you can update the email address field to change the list of authorised personnel to receive the classification decision email alert.

| Registration Form         Page 2 of 12         Company ID/Organisation ID : *       MDA         Block No. : *       00       Update mailing list of authorised personnel to receive notification of the classification decision         Hunt No. :       00       0         Building Name :       999999       0         Postal Code : *       999999       0         Telephone No. : *       999999       0 | Media<br>Development<br>Autoday |                   |                               |                         | Singapore Government<br>Integrity - Service - Excellence<br>Last Updated On : 26 Dec 2013<br>FAQ   Feedback   Home |
|----------------------------------------------------------------------------------------------------|---------------------------------|-------------------|-------------------------------|-------------------------|----------------------------------------------------------------------------------------------------|
| Company IDIOrganisation ID : *       MDA001       (Please Enter ACRA or BR No.)         Company Name :       MDA         Block No.: *       00         Street Name : *       TEST STREET         Floor No.:       00         Unit No.:       00         Building Name :       00         Postal Code : *       999999         Telephone No.: *       9999999                                                 | Registration Form               |                   |                               |                         |                                                                                                    |
| Company Name :       MDA         Block No.:*       00         Street Name :*       TEST STREET         Floor No.:       00         Unit No.:       00         Do guint No.:       00         Building Name :       00         Postal Code :*       999999         Telephone No.:*       9999999                                                                                                    | Company ID/Organisation ID : *  | MDA001            | (Please Enter ACRA or BR No.) |                         |                                                                                                    |
| Block No.:*       00         Street Name:*       TEST STREET         Floor No.:       00         Unit No.:       00         Long Unit No.:       00         Building Name:       999999         Postal Code :*       9999999         Telephone No.:*       9999999                                                                                                    | Company Name :                  | MDA               |                               |                         | 1                                                                                                    |
| Street Name :       TEST STREET         Floor No.:       00         Unit No.:       00         Long Unit No.:       00         Building Name :       0         Postal Code : *       999999         Telephone No.: *       9999999         Fax No.:       0                                                                                                    | Block No. : *                   | 00                |                               | Update mailing list of  |                                                                                                    |
| Floor No.:     00       Unit No.:     00       Long Unit No.:     00       Building Name :     00       Postal Code : *     999999       Telephone No.: *     9999999       Fax No.:     00                                                                                                    | Street Name : *                 | TEST STREET       |                               | authorized personnel    |                                                                                                    |
| Unit No.:     00       Long Unit No.:     Image: Construction of the classification of the classification decision       Building Name:     Image: Construction of the classification decision       Postal Code: *     9999999       Telephone No.: *     99999999       Fax No.:     Image: Construction of the classification decision                                                                    | Floor No. :                     | 00                |                               | autionseu personnei     |                                                                                                    |
| Long Unit No.:                                                                                                    | Unit No. :                      | 00                | /                             | to receive notification |                                                                                                    |
| Building Name:<br>Postal Code : * 9999999<br>Telephone No. : * 99999999<br>Fax No. :                                                                                                    | Long Unit No. :                 |                   |                               | of the classification   |                                                                                                    |
| Postal Code : *         999999         Decision           Telephone No. : *         99999999         Fax No. :                                                                                                    | Building Name :                 |                   |                               |                         |                                                                                                    |
| Telephone No. : * 9999999999                                                                                                    | Postal Code : *                 | 999999            |                               | decision                |                                                                                                    |
| Fax No. :                                                                                                    | Telephone No. : *               | 99999999          |                               |                         |                                                                                                    |
|                                                                                                    | Fax No. :                       |                   |                               |                         |                                                                                                    |
| Email: * MDA001@MDA.GOV.SG                                                                                                    | Email : *                       | MDA001@MDA.GOV.SG | Paratod by comicolon/1        |                         |                                                                                                    |
| ALERT - The Email indicated is only applicable to this submission. If you wish to update your company's contact details permanently, please update MDA via Online<br>F Click on 'Confirm and Confirm and Submit Reset                                                                                                    |                                 |                   |                               |                         |                                                                                                    |

## 2.2 Search for a title to check if your game has been classified

#### Step 1:

Before you can make a declaration for your game, you need to perform a search to check if the game that you are submitting has already been classified. If the game has not been classified, you are required to make an 'A' submission.

Enter the name of the game in the '**Title**' field. Next, click on the '**Search**' button to commence the search. You may use the '**Reset**' button to clear the search field to begin a new search.

**Romanised title** – the English name given to a game of non-English origin (e.g. a game that is originally in Chinese and comes with an English title).

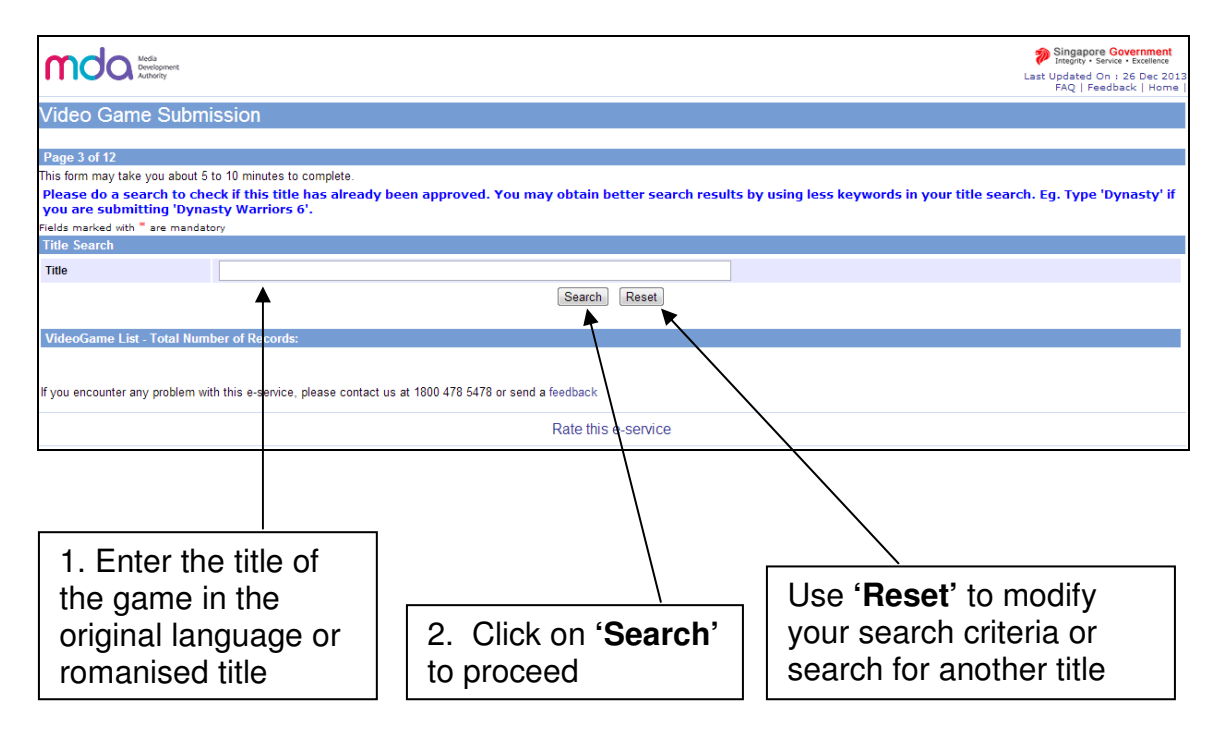

# 2.3 Making an 'A' submission (game was not found in the search)

#### Step 1:

After searching for your game title and no record has been found in the database (your game has not been classified), click on **'This is a New title...'** to proceed.

If the game title that you wish to declare can be found in the database, proceed to section 2.4 'Making a submission when the game has already been classified / found in the search database'.

| mda                             | Media<br>Development<br>Authority                                     |                                                                              | Singapore Government<br>Integrity - Service - Excellence<br>Last Updated On : 26 Dec 2013<br>FAQ   Feedback   Home |
|---------------------------------|-----------------------------------------------------------------------|------------------------------------------------------------------------------|----------------------------------------------------------------------------------------------------|
| Video Gam                       | e Submission                                                          |                                                                              |                                                                                                    |
| Page 3 of 12                    |                                                                       |                                                                              |                                                                                                    |
| This form may take              | e you about 5 to 10 minutes to complete.                              |                                                                              |                                                                                                    |
| Please do a se<br>you are submi | arch to check if this title has alread<br>tting 'Dynasty Warriors 6'. | ly been approved. You may obtain better search results by using less k       | eywords in your title search. Eg. Type 'Dynasty' if                                                                |
| Fields marked with              | * are mandatory                                                       |                                                                              |                                                                                                    |
| Title Search                    |                                                                       |                                                                              |                                                                                                    |
| Title                           | Zero Hero                                                             |                                                                              |                                                                                                    |
|                                 |                                                                       | Search Reset                                                                 |                                                                                                    |
| VideoGame List                  | t - Total Number of Records: 0                                        |                                                                              |                                                                                                    |
| No record(s) f                  | found.                                                                |                                                                              |                                                                                                    |
|                                 |                                                                       | This is a NEW title and is not listed above. Click to declare the NEW title. |                                                                                                    |
| If you encounter ar             | ny problem with this e-service, please conta                          | ct us at 1800 478 5478 or send a feedback                                    |                                                                                                    |
|                                 |                                                                       | Rate this e-service                                                          |                                                                                                    |
| L                               |                                                                       |                                                                              |                                                                                                    |
|                                 |                                                                       |                                                                              |                                                                                                    |
|                                 |                                                                       | Click 'This is a NEW title                                                   | ,                                                                                                    |

#### Step 2:

Next, confirm if your software can be exempted. Software that is used for business, scientific, educational or accounting purposes do not require a declaration. Check '**Yes**' or '**No**' accordingly and click on the '**Continue Submission**' button to proceed.

| Mola Media<br>Deregonere                                                 | Singapore Covernment<br>Printegriv Service Toculator<br>Last Updated On 1:2 Dec 2012<br>FAQ   Feedback   Home |  |  |
|--------------------------------------------------------------------------|----------------------------------------------------------------------------------------------------|--|--|
| Video Game Submission                                                    |                                                                                                    |  |  |
| Page 4 of 12                                                             |                                                                                                    |  |  |
| Please answer the following question                                     |                                                                                                    |  |  |
| Is your title or software intended for any of the following purposes? Ye | es ©No                                                                                                    |  |  |
| - Business (eg. Word processing, presentation, graphics design)          |                                                                                                    |  |  |
| - Scientific usage (eg. software used for research purpose)              |                                                                                                    |  |  |
| - Education (e.g. training instructions, lessons or encyclopedia)        |                                                                                                    |  |  |
| - Accounting Continue S                                                  | Submission                                                                                                    |  |  |
|                                                                          |                                                                                                    |  |  |
| 1. Check <b>'Yes'</b> or <b>'No</b> '                                    | 2. Click on 'Continue Submission'                                                                             |  |  |

If your answer is '**Yes**' to the above question, then you need not submit your software for classification and this screen will appear:

|                                                         | Singapore Government<br>Integrity • Service • Excellence |
|---------------------------------------------------------|----------------------------------------------------------|
|                                                         | Last Updated On : 26 Dec 2013<br>FAQ   Feedback   Home   |
|                                                         |                                                          |
| System Messages                                         |                                                          |
| system messages                                         |                                                          |
|                                                         |                                                          |
|                                                         |                                                          |
|                                                         |                                                          |
| No submission is required for this title. Thank you for | or using the system.                                     |

[intentional pagebreak]

#### Step 3 (Entering game info, Part 1 – General Details):

If you answered '**No**' to the question in Step 2, the below screen appears. Fill in the required game information and click '**Continue Submission**' to proceed to the next step. You can upload documents as attachments here for IMDA's review.

| Media<br>Development<br>Authority                                               |                                                                                                    |                                       |  |
|---------------------------------------------------------------------------------|----------------------------------------------------------------------------------------------------|---------------------------------------|--|
| Video Game Submission                                                           |                                                                                                    |                                       |  |
| Fields marked with <sup>**</sup> are mandatory<br>Page 5 of 12<br>Title Details |                                                                                                    |                                       |  |
| Title *                                                                         |                                                                                                    |                                       |  |
| Romanised Title *(eg. Game title in<br>English alphabets)                       |                                                                                                    |                                       |  |
| Publisher /Developer*                                                           |                                                                                                    |                                       |  |
| Region*                                                                         | Asia 💌                                                                                                    |                                       |  |
| Year of Release*                                                                |                                                                                                    |                                       |  |
| Import Make                                                                     | Import 💌                                                                                                    |                                       |  |
| Import Reference Type                                                           | Customs No                                                                                                    |                                       |  |
| Import Reference No                                                             |                                                                                                    |                                       |  |
| Have you played the game?                                                       | O Yes 🔍 No                                                                                                    |                                       |  |
| 1. Fill in the<br>required game<br>information                                  | Game Boy Advance<br>GameCube<br>Macintosh<br>Nintendo DS<br>Nintendo 3DS<br>Nintendo Wii<br>Nintendo Wii<br>PC<br>Sony Playstation 1<br>Sony Playstation 2<br>Sony Playstation 3<br>Sony Playstation 4<br>Sony Playstation 4<br>Sony Playstation Portable<br>Sony PS Vita<br>Xbox | (PSP)<br>2. Click on <b>'Continue</b> |  |
|                                                                                 | <ul> <li>Xbox 360</li> <li>Xbox One</li> <li>Others, please specify</li> </ul>                                                                                                    | Submission' to proceed                |  |
| Attachments                                                                     | S)                                                                                                    |                                       |  |

Step 4 (Entering game info, Part 2 – Game Genre and Sub-Genre): Select the game genre (a maximum of two is possible) and sub-genres and click 'Continue Submission' to continue.

| Moda Moda<br>Development<br>AudioRy |                                                                                                    |                                    |                                                                                                    |
|-------------------------------------|----------------------------------------------------------------------------------------------------|------------------------------------|----------------------------------------------------------------------------------------------------|
| Video Game Submission               |                                                                                                    |                                    |                                                                                                    |
|                                     |                                                                                                    |                                    |                                                                                                    |
| Page 6 of 12                        |                                                                                                    |                                    |                                                                                                    |
| Fields marked with * are mandatory  |                                                                                                    |                                    |                                                                                                    |
| Genre:* (Select Maximum 2)          |                                                                                                    |                                    |                                                                                                    |
| Ction                               | <ul> <li>Espionage/Stealth</li> <li>First Person Shooters</li> <li>Other</li> <li>Platform</li> <li>Shooter</li> <li>Shooter</li> </ul>                               | L Adventure                        | <ul> <li>Fantasy</li> <li>Futuristic</li> <li>Historic</li> <li>Modern</li> <li>Other</li> </ul>                                                                                              |
| Fighting                            | © Beat-Em-Up<br>© Hack & Slash<br>© Other                                                                                                    | Puzzle                             |                                                                                                    |
| Racing                              | <ul> <li>Arcade Racing</li> <li>Futuristic Racing</li> <li>Kart Racing</li> <li>Motorcycle</li> <li>Other</li> <li>Rally Racing</li> <li>Simulation Racing</li> </ul> | Role Playing Games (RPG)           | <ul> <li>Fantasy</li> <li>Futuristic</li> <li>Historic</li> <li>Modern</li> </ul>                                                                                                    |
| Simulation                          | <ul> <li>Flight Simulation</li> <li>Life Simulation</li> <li>Other</li> <li>Virtual Pet</li> </ul>                                                                    | Sports                             |                                                                                                    |
| Strategy                            | <ul> <li>Real-Time Strategy</li> <li>Turn-Based Strategy</li> </ul>                                                                                                   | C Other                            | <ul> <li>Arcade Game</li> <li>Board Game</li> <li>Card Game</li> <li>Casino Game</li> <li>Game Compilation</li> <li>Mini Game Collection</li> <li>Music/Rhythm Game</li> <li>Other</li> </ul> |
|                                     |                                                                                                    | Continue Su                        | bmission                                                                                                    |
|                                     | Select the game genr<br><b>'Continue Submissi</b>                                                                                                    | e, then click on<br>on' to proceed |                                                                                                    |

## Step 5a (Entering game info, Part 3 – Ratings/Classification Given by Other Classification Organisations):

Please enter the ratings by other organisations (if available) accordingly and click **'Continue Submission'** to proceed to the next step.

Note: if you had previously submitted a copy of the game in a different language/region, click '**Yes'** and provide the in-receipt number (IR) – see screenshot in Step 5b. Otherwise, select '**No**' and proceed.

| Mode Mode Development Autoorby  |                                              |                      | ing<br>Manager<br>Last Updat<br>FAQ                  | y · Service · Excellence<br>ed On : 26 Dec 2013<br>  Feedback   Home |
|---------------------------------|----------------------------------------------|----------------------|------------------------------------------------------|----------------------------------------------------------------------|
| Video Game Submissi             | on                                           |                      |                                                      |                                                                      |
| D 7 -640                        |                                              |                      |                                                      |                                                                      |
| Page 7 of 12                    |                                              |                      |                                                      | 2                                                                    |
| Have you previously subr        | nitted a different language/region version   | of this game? ⊚Ye    | s 🔿 No                                               |                                                                      |
| Rating by other ratings board:* |                                              | <u> </u>             |                                                      |                                                                      |
| ESRB Rating:                    |                                              |                      |                                                      |                                                                      |
| Consumer Advice                 |                                              |                      |                                                      |                                                                      |
|                                 |                                              | 500                  | Characters Left                                      |                                                                      |
| PEGI Rating:                    |                                              |                      |                                                      |                                                                      |
| Consumer Advice                 |                                              |                      |                                                      |                                                                      |
|                                 |                                              | 500                  | Characters Left                                      |                                                                      |
| ACB Rating:                     | <b>•</b>                                     |                      |                                                      |                                                                      |
| Consumer Advice                 |                                              |                      |                                                      |                                                                      |
|                                 |                                              | 500                  | Characters Left                                      |                                                                      |
| CERO Rating:                    |                                              |                      |                                                      |                                                                      |
| Consumer Advice                 |                                              |                      |                                                      |                                                                      |
|                                 |                                              | 500                  | Characters Left                                      |                                                                      |
| Others, please specify:         | Ma sating qualitable                         | 000                  | Ghardeers Een                                        |                                                                      |
|                                 |                                              |                      |                                                      |                                                                      |
|                                 |                                              |                      |                                                      |                                                                      |
|                                 |                                              | 500                  | Characters Left                                      |                                                                      |
| Note : Follo                    | wing special characters are not allowed in C | consumer Advice: " < | ", " > ", " & ", " ( ", " ) " ," { ", " } "and " % " |                                                                      |
|                                 |                                              |                      |                                                      |                                                                      |
|                                 |                                              |                      |                                                      |                                                                      |
|                                 |                                              |                      |                                                      |                                                                      |
|                                 |                                              | 1.5                  | Select ' <b>Yes'</b> or ' <b>No</b> ' to a           |                                                                      |
| 2 Click C                       | ontinuo Submission'                          |                      |                                                      |                                                                      |
| 2. UIUN U                       |                                              | pre                  | vious sudmission in                                  |                                                                      |
| to proceed                      |                                              | and                  | other language/version                               |                                                                      |
|                                 |                                              |                      |                                                      |                                                                      |

**Step 5b:** Note - if you have previously submitted a copy of the game in a different language/region, click **'Yes'** and provide the **in-receipt number (IR)** 

| Mda Media<br>Development<br>Authority          |                                              | Singapore Gover<br>Interity: Singapore Gover<br>Last Updated On : 26 L                             |
|------------------------------------------------|----------------------------------------------|----------------------------------------------------------------------------------------------------|
|                                                |                                              | FAQ   Feedback                                                                                     |
| video Game Submis                              | sion                                         |                                                                                                    |
| Page 7 of 12                                   |                                              |                                                                                                    |
| Fields marked with * are mandatory             |                                              |                                                                                                    |
| Have you previously su                         | ibmitted a different language/region version | on of this game? <ul> <li>● Yes</li> <li>○ No</li> </ul>                                           |
| Please provide IR No:*                         |                                              |                                                                                                    |
| Rating by other ratings board:<br>ESBB Rating: | •                                            |                                                                                                    |
| Consumer Advice                                |                                              |                                                                                                    |
|                                                |                                              | 600 Characters Left                                                                                |
| PEGI Rating:                                   |                                              | Citatacters Lett                                                                                   |
| Consumer Advice                                |                                              |                                                                                                    |
|                                                |                                              | 500 Characters Left                                                                                |
| ACB Rating:                                    |                                              |                                                                                                    |
| Consumer Advice                                |                                              |                                                                                                    |
|                                                |                                              | 500 Characters Left                                                                                |
| CERO Rating:                                   |                                              |                                                                                                    |
| Consumer Advice                                |                                              |                                                                                                    |
|                                                |                                              | 500 Characters Left                                                                                |
| Others, please specify:                        | No rating available                          |                                                                                                    |
|                                                |                                              |                                                                                                    |
|                                                |                                              | 500 Characters Left                                                                                |
| Note : Fo                                      | llowing special characters are not allowed i | n Consumer Advice: " < ", " > ", " & ", " ( ", " ) " ," { ", " } "and " % "<br>Continue Submission |
|                                                |                                              |                                                                                                    |
|                                                |                                              |                                                                                                    |
|                                                |                                              |                                                                                                    |
|                                                |                                              | 2. Click 'Continue Submission'                                                                     |
| 1 Fill in the                                  | in-receipt number                            | to proceed                                                                                         |
|                                                |                                              |                                                                                                    |

#### Step 6 (Answer Content Questionnaire):

After you have clicked on '**Yes**' or '**No**' in the previous screen, you will be required to answer a series of 4 questions. The number of questions you have to answer depends on the game's content. Incorrect or false declaration of the content may lead to delays in the classification process, as IMDA will then request for full rating materials to verify the declaration when in doubt.

Click on '**Continue Submission**' to proceed each time you answer a question. You may click on '**Read More**' for more info on the terms that are used in the questions.

A sample copy of the questionnaire can be downloaded from IMDA's corporate website under the Video Games section.

| Q1                                                                      |                                                                                                    |
|-------------------------------------------------------------------------|----------------------------------------------------------------------------------------------------|
| Modia Development<br>Authority                                          |                                                                                                    |
| Video Game Submission                                                   |                                                                                                    |
| Page 8 of 12                                                            |                                                                                                    |
| Fields marked with * are mandatory                                      |                                                                                                    |
| Description of the game:*                                               | Q1. Does the game contain any of the following materials? - OYes ONo                                                                       |
|                                                                         | Gambling (Read More)                                                                                                    |
|                                                                         | Religious content / elements (Read More)                                                                                                   |
|                                                                         | - Terrorism (Read More)                                                                                                    |
|                                                                         | Politics (Read More)                                                                                                    |
|                                                                         | Continue Submission                                                                                                    |
| Media<br>Development<br>Autocity                                        |                                                                                                    |
| Video Game Submission                                                   |                                                                                                    |
|                                                                         |                                                                                                    |
| Page 9 of 12                                                            |                                                                                                    |
| Fields marked with * are mandatory<br>Rating Related Questions (Cont.): | Q2. Does the game contain any of the following materials? $\odot {\rm Yes}  {\color{black} {\rm o}}  {\rm No}$                             |
|                                                                         | - Material which may undermine national interest(Read More)                                                                                |
|                                                                         | - Material which is likely to offend a race or religion in Singapore (Read More)                                                           |
|                                                                         | - Material that deals with alternative lifestyle, depict sexual violence, explicit sexual activity, or deviant sexual activity (Read More) |
|                                                                         | Material that denicts criminal activities with clear instructional details (Poad Mora)                                                     |
|                                                                         | - material mat depicts chininal activities with clear instructional details (read more)                                                    |
|                                                                         | - Material which depict sadistic and cruel violence to human-like characters (Read More)                                                   |
|                                                                         | - Exploitative nudity(Read More)                                                                                                    |
|                                                                         | - Instructive details of consumption of illegal drugs or content that encourages drug use (Read More)                                      |
|                                                                         |                                                                                                    |
|                                                                         | Continue Submission                                                                                                    |

| Q3                                 |                                                                                                    |  |  |  |  |
|------------------------------------|----------------------------------------------------------------------------------------------------|--|--|--|--|
| Media<br>Development<br>Authority  |                                                                                                    |  |  |  |  |
| Video Game Submission              |                                                                                                    |  |  |  |  |
| Page 10 of 12                      |                                                                                                    |  |  |  |  |
| Fields marked with * are mandatory |                                                                                                    |  |  |  |  |
| Rating Related Questions (Cont.):  | Q3. Does the game contain any of the following materials?<br>${\scriptstyle \textcircled{\sc only}}$ Yes ${\scriptstyle \bigcirc}$ No                  |  |  |  |  |
|                                    | - Content that requires the player to engage in illegal activities or play the role of a criminal, but does not have instructional details (Read More) |  |  |  |  |
|                                    | - Depictions of realistic violence such as killing or causing serious injury to human-like characters (Read More)                                      |  |  |  |  |
|                                    | - Materials which depicts sexual activity (Read More)                                                                                                  |  |  |  |  |
|                                    | - Non-exploitative nudity or materials which could be sexually titillating (Read More)                                                                 |  |  |  |  |
|                                    |                                                                                                    |  |  |  |  |
|                                    | - Strong and frequent coarse language (Read More)                                                                                                    |  |  |  |  |
|                                    | Peolistic denistics of frequent illegal drug upo (Deed Illers)                                                                                         |  |  |  |  |
|                                    | - Realistic depiction of nequent negationage (Read More)                                                                                               |  |  |  |  |
|                                    | Continue Submission                                                                                                    |  |  |  |  |

Q4

| <b>A</b> ·                         |                                                                                                    |
|------------------------------------|----------------------------------------------------------------------------------------------------|
| Media<br>Development<br>Authority  |                                                                                                    |
| Video Game Submission              |                                                                                                    |
| Page 11 of 12                      |                                                                                                    |
| Fields marked with * are mandatory |                                                                                                    |
| Rating Related Questions (Cont.):* | Q4. Does the game contain any of the following materials ? $\odot$ Yes $\odot$ No                        |
|                                    | - Depictions of moderate violence such as killing or causing injury to human-like characters (Read More) |
|                                    | - Images or words that imply sexual activity (Read More)                                                 |
|                                    | - Nudity in a non-sexual context (Read More)                                                             |
|                                    | - Depictions of materials which could be mildly suggestive (Read More)                                   |
|                                    | - Some coarse language (Read More)                                                                       |
|                                    | - Depiction of drug use (Read More)                                                                      |
|                                    |                                                                                                    |
|                                    | Continue Submission                                                                                      |

## Depending on your answers to the questions, you will encounter 2 scenarios, A or B.

#### Step 7a1 (Scenario A):

After you have answered the questions and your game **does not** contain mature content, you will be led to this screen. Tick the <u>declaration box</u> and then click on the <u>submit button</u> to proceed.

| Video Game Submission                                                                                                    |                                                                                                 |                                                                                                    |
|----------------------------------------------------------------------------------------------------|-------------------------------------------------------------------------------------------------|----------------------------------------------------------------------------------------------------|
|                                                                                                    |                                                                                                 |                                                                                                    |
|                                                                                                    |                                                                                                 |                                                                                                    |
| Page 12 of 12                                                                                                    |                                                                                                 |                                                                                                    |
|                                                                                                    |                                                                                                 |                                                                                                    |
| Title                                                                                                    | Title Details                                                                                   |                                                                                                    |
| ZERO HERO                                                                                                    | Romanized Title                                                                                 | ZERO HERO                                                                                                    |
|                                                                                                    | Also Known As                                                                                   | ZERO HERO                                                                                                    |
|                                                                                                    | Publisher/Developer                                                                             | ZERO                                                                                                    |
|                                                                                                    | Year of Release                                                                                 | 2008                                                                                                    |
|                                                                                                    | Region Code                                                                                     | ASIA                                                                                                    |
|                                                                                                    | Platform                                                                                        | Xbox 360                                                                                                    |
|                                                                                                    |                                                                                                 |                                                                                                    |
| <ul> <li>I declare that all the information given in this applinformation.</li> <li>I agree that in any legal proceedings, I shall not dispuproduced from MDA Online.</li> </ul>             | lication form is true and correct and I a<br>Ite the authenticity or accuracy of any st         | m aware that legal action may be taken against me if I had knowingly provided false<br>atements, confirmations, records, acknowledgments, information recorded in or                    |
| <ul> <li>✓ I declare that all the information given in this appl<br/>information.</li> <li>I agree that in any legal proceedings, I shall not dispu<br/>produced from MDA Online.</li> </ul> | lication form is true and correct and I a<br>Ite the authenticity or accuracy of any st         | m aware that legal action may be taken against me if I had knowingly provided false<br>atements, confirmations, records, acknowledgments, information recorded in or<br>nit             |
| ■ I declare that all the information given in this appl<br>information.<br>I agree that in any legal proceedings, I shall not dispu<br>produced from MDA Online.                             | lication form is true and correct and I a<br>ite the authenticity or accuracy of any st<br>Subr | m aware that legal action may be taken against me if I had knowingly provided false<br>atements, confirmations, records, acknowledgments, information recorded in or<br>nit<br>-service |

[intentional pagebreak]

#### Step 7a2 (Scenario A):

Next, you will see the summary page which you can print for your records. You should save an electronic or print a hard copy for reference. IMDA may selectively notify you to submit rating materials for assessment. Otherwise, the submission will be processed and the rating decision will be emailed to you within 2 working days.

| Video Game Submission                                                                                                    |                         |                              |                   |  |  |
|----------------------------------------------------------------------------------------------------|-------------------------|------------------------------|-------------------|--|--|
| In-Receipt No.<br>Year of Release                                                                                                    | GA/0804/000157U<br>2008 | Title<br>Publisher/Developer | ZERO HERO<br>ZERO |  |  |
| MDA will process your submission within 2 working days. If submission of the physical video game(s) is requested by MDA, please bring the following items for verification within the next working day at the MDA counter:<br>• Original NRIC<br>• A printout copy of 'Submission Successful' page<br>• TradeNet Permit (if any) |                         |                              |                   |  |  |
|                                                                                                    | Print                   | Continue Another Su          | bmission          |  |  |
| Click on <b>'Prin</b><br>record purpos                                                                                                    | t' for ses              | Rate this e-service          |                   |  |  |

#### Step 7b1 (Scenario B):

If your game contains mature content, you will be asked to submit rating materials or a copy of the game for evaluation (see screenshots below).

If you wish to use the Premium Service<sup>\*</sup>, select the **'Yes'** button and then click **'Continue Submission'** else click **'No'** and click **'Continue Submission'**.

\* Premium Service will be rejected if applicants are unable to provide full rating materials (pertinent content video, detailed submission documents and/or script)

| Node     P Singapore Govern       Nativer     Sinvaster       Last Undeted     0 1:25 L       FAQ   Feedback                                                                                                    |                                                                                     |  |  |  |
|----------------------------------------------------------------------------------------------------|-------------------------------------------------------------------------------------|--|--|--|
| Video Game Submission                                                                                                    |                                                                                     |  |  |  |
| Fields marked with * are mandatory                                                                                                    |                                                                                     |  |  |  |
| Please submit a copy of the game to                                                                                                    | MDA for evaluation                                                                  |  |  |  |
| Do you need Premium Service ? 💿 🏾                                                                                                    | es 🛯 No                                                                             |  |  |  |
| - Standard Service processing time is within 6-10 working days from the receipt of the game and supporting materials to<br>- Premium Service processing time is within 5 working days from the receipt of the game and supporting materials by N | by MDA Classification fee of <b>\$50</b> applies if the game's final rating is M18. |  |  |  |
| Continue Submission.                                                                                                    |                                                                                     |  |  |  |
| 2. Click on <b>'Continue</b><br>Submission' to proceed                                                                                                    | 1. Select ' <b>Yes</b> ' or ' <b>No</b> '<br>to premium service                     |  |  |  |

#### Step 7b2 (Scenario B):

Next, check the box to make your declaration and then click on 'Submit'.

| Page 12 of 12                                                                                                    |                                                                                                    |                                                                                                    |
|----------------------------------------------------------------------------------------------------|----------------------------------------------------------------------------------------------------|----------------------------------------------------------------------------------------------------|
| Title                                                                                                    | Title Details                                                                                       |                                                                                                    |
| MATURE GAMES                                                                                                    | Romanized Title                                                                                     | MATURE GAMES                                                                                                    |
|                                                                                                    | Also Known As                                                                                       | MATURE GAMES                                                                                                    |
|                                                                                                    | Publisher/Developer                                                                                 | ADULT INC                                                                                                    |
|                                                                                                    | Year of Release                                                                                     | 2007                                                                                                    |
|                                                                                                    | Region Code                                                                                         | ASIA                                                                                                    |
|                                                                                                    | Platform                                                                                            | Xbox 360                                                                                                    |
| I declare that all the information given in this application                                                                                                    | ion form is true and correct and La                                                                 | m sware that legal action may be taken against me if I had knowingly provided fails                                                                                         |
| ✓ I declare that all the information given in this applicat<br>nformation.<br>agree that in any legal proceedings, I shall not dispute the<br>roduced from MDA Online. | ion form is true and correct and I a<br>ne authenticity or accuracy of any s<br>Subr                | m aware that legal action may be taken against me if I had knowingly provided fals<br>tatements, confirmations, records, acknowledgments, information recorded in or<br>nit |
| ✓ I declare that all the information given in this applicat<br>nformation.<br>agree that in any legal proceedings, I shall not dispute th<br>produced from MDA Online. | ion form is true and correct and I a<br>ne authenticity or accuracy of any s<br>Subu<br>Rate this e | m aware that legal action may be taken against me if I had knowingly provided fals<br>tatements, confirmations, records, acknowledgments, information recorded in or<br>nit |

#### Step 7b3 (Scenario B):

Finally, print this page for submission to IMDA. Your declaration has been successful and you are required to submit rating materials to IMDA for evaluation.

| Video Game Submission                                                                                                    |                                             |                              |                           |  |  |
|----------------------------------------------------------------------------------------------------|---------------------------------------------|------------------------------|---------------------------|--|--|
| Receipt Details                                                                                                    |                                             |                              |                           |  |  |
| In-Receipt No.<br>Year of Release                                                                                                    | GA/0804/1000158L<br>2007                    | Title<br>Publisher/Developer | MATURE GAMES<br>Adult inc |  |  |
| You are required to submit the following to MDA:<br>Physical copy of the video game<br>• Video recording of game play (optional)<br>• Any other materials which will help MDA to assess the video game, e.g. synopsis/description of video game (optional)<br>Please bring the following items for verification when submitting the physical video game(s) at the MDA counter within the next working day after this |                                             |                              |                           |  |  |
| online declaration:     Original NRIC  A printout copy of 'Submission Successful' page  TradeNet Permit (if any)                                                                                                    |                                             |                              |                           |  |  |
| Rate this e-service                                                                                                    |                                             |                              |                           |  |  |
|                                                                                                    | Click on ' <b>Print</b> '<br>record purpose | for<br>s                     |                           |  |  |

# 2.4 Making a submission when the game has already been classified / found in the search

There are 3 scenarios if a game you are submitting is already classified:

- A. Game has been given the M18 rating (refer to 2.4 step 1A)
- B. Game has been given the Age Advisory rating (refer to 2.4 step 1B)
- C. Game is generally suitable for all (refer to 2.4 step 1C)

Step 1A (Scenario A – if the game has already been given M18 rating): Check on the radio button and click on 'The title selected above is same as mine. Click to proceed.'

| mda                                                                                | dia<br>kekonnent<br>hority                                                                                                    |                                                                                                    | Singapore Government<br>Singapore Service - Excellence<br>Last Updated On : 26 Dec 2013<br>FAQ   Feedback   Home  <br>FAQ   Feedback   Home                                                     |  |
|------------------------------------------------------------------------------------|----------------------------------------------------------------------------------------------------|----------------------------------------------------------------------------------------------------|----------------------------------------------------------------------------------------------------|--|
| Video Game                                                                         | Submission                                                                                                    |                                                                                                    |                                                                                                    |  |
| Page 3 of 12                                                                       |                                                                                                    |                                                                                                    |                                                                                                    |  |
| This form may take y<br>Please do a sea<br>you are submitt<br>Fields marked with * | you about 5 to 10 minutes to complete.<br>rch to check if this title has already been appr<br>ing 'Dynasty Warriors 6'.<br>are mandatory | oved. You may obtain be                                                                                                    | ter search results by using less keywords in your title search. Eg. Type 'Dynasty' if                                                                                                    |  |
| The Search                                                                         |                                                                                                    |                                                                                                    |                                                                                                    |  |
| VideoGame List -                                                                   | Total Number of Records: 1                                                                                                    | Search                                                                                                    | Reset                                                                                                    |  |
| videoGame List -                                                                   |                                                                                                    |                                                                                                    |                                                                                                    |  |
| Select Index No.                                                                   | Title                                                                                                    | Title Details                                                                                                    |                                                                                                    |  |
| IDX/1312/00                                                                        | 00312 DRAG-ON DRAGOON 3                                                                                                    | Romanised Title<br>Also Known As<br>Publisher/Developer<br>Year of Release<br>Region<br>Platform<br>Rating<br>Consumer Advice | DRAGON DRAGOON 3           ドラッグ オンドラグーン3 / DRAKENGARD 3           SOLARE ENIX CO LTD           2013           Asia           Sony Playstation 3           Mature 18           VIOLENCE AND GORE |  |
| If you encounter any                                                               | [<br>This is<br>problem with this e-service, please contact us at 1800 4                                                                 | The title selected above is same<br>a NEW title and is not listed ab<br>78 5478 or send a feedback                            | as mine. Click to proceed.                                                                                                    |  |
|                                                                                    | ock on <b>radio button</b>                                                                                                    |                                                                                                    | Click 'The title selected above is                                                                                                    |  |
| I. One                                                                             | same as mine. Click to proceed.                                                                                                    |                                                                                                    |                                                                                                    |  |

## Step 2A (Scenario A – if the game has already been given M18 rating): Enter all the required info and click on 'Next' to proceed.

| Video Game Submission                                        |                                                                                                    |  |  |  |
|--------------------------------------------------------------|----------------------------------------------------------------------------------------------------|--|--|--|
|                                                              |                                                                                                    |  |  |  |
| Page 4 of 12                                                 |                                                                                                    |  |  |  |
| Submission                                                   |                                                                                                    |  |  |  |
| <br>Licence No.                                              | NA                                                                                                    |  |  |  |
| Organisation ID                                              | MDA001                                                                                                    |  |  |  |
| Organisation Name                                            | MDA                                                                                                    |  |  |  |
| Title                                                        | DRAG-ON DRAGOON 3                                                                                                    |  |  |  |
| Romanised Title                                              | DRAG-ON DRAGOON 3                                                                                                    |  |  |  |
| Also Known As                                                | ドラッグ オンドラグーン3 / DRAKENGARD 3                                                                                                    |  |  |  |
| Rating                                                       | Mature 18                                                                                                    |  |  |  |
| Year of Release                                              | 2013                                                                                                    |  |  |  |
| Publisher/Developer                                          | SQUARE ENIX CO LTD                                                                                                    |  |  |  |
| Region                                                       | Asia 💌                                                                                                    |  |  |  |
| Import Make                                                  | Import 💌                                                                                                    |  |  |  |
| Import Reference Type                                        | Customs No                                                                                                    |  |  |  |
| Import Reference No                                          | NA                                                                                                    |  |  |  |
| Platform: (Please select the platform                        | n(s) you are submitting)                                                                                                    |  |  |  |
| Platform *<br>1. Fill in the<br>required game<br>information | <ul> <li>Game Boy Advance</li> <li>GameCube</li> <li>Macintosh</li> <li>Nintendo DS</li> <li>Nintendo 3DS</li> <li>Nintendo Wii</li> <li>Nintendo Wii</li> <li>Nintendo Wii U</li> <li>PC</li> <li>Sony Playstation 1</li> <li>Sony Playstation 2</li> <li>Sony Playstation 3</li> <li>Sony Playstation 4</li> <li>Sony Playstation Portable (PSP)</li> <li>Sony PS Vita</li> <li>Xbox</li> <li>Xbox 360</li> <li>Xbox One</li> <li>Others, please specify</li> </ul> |  |  |  |
| 2. Click on <b>'Next'</b> to proceed                         | Next IDX/1312/000312                                                                                                    |  |  |  |

Rate this e-service

### Step 3A (Scenario A – if the game has already been given M18 rating): Please check the declaration box to make your declaration and then click on 'Submit'.

| Video Game Submission                                                                                                    |                                                                               |                                                                                                    |
|----------------------------------------------------------------------------------------------------|-------------------------------------------------------------------------------|----------------------------------------------------------------------------------------------------|
|                                                                                                    |                                                                               |                                                                                                    |
| Page 12 of 12                                                                                                    |                                                                               |                                                                                                    |
| Title                                                                                                    | Title Details                                                                 |                                                                                                    |
| DRAG-ON DRAGOON 3                                                                                                    | Romanized Title                                                               | DRAG-ON DRAGOON 3                                                                                                    |
|                                                                                                    | Also Known As                                                                 | ドラッグ オンドラグーン3 / DRAKENGARD 3                                                                                                    |
|                                                                                                    | Publisher/Developer                                                           | SQUARE ENIX CO LTD                                                                                                    |
|                                                                                                    | Year of Release                                                               | 2013                                                                                                    |
|                                                                                                    | Rating                                                                        | M18                                                                                                    |
|                                                                                                    | Region Code                                                                   | ASIA                                                                                                    |
|                                                                                                    | Platform                                                                      | Sony Playstation 3                                                                                                    |
| I declare that all the information given in this application form is<br>agree that in any legal proceedings, I shall not dispute the authent<br>Online. | true and correct and I am aware<br>icity or accuracy of any statement<br>Subm | that legal action may be taken against me if I had knowingly provided false information.<br>s, confirmations, records, acknowledgments, information recorded in or produced from ME |
|                                                                                                    | Rate this e-                                                                  | service                                                                                                    |
| 1 Chook the <b>dealaration</b>                                                                                                    |                                                                               |                                                                                                    |

### Step 4A (Scenario A – if the game has already been given M18 rating):

Print out this page for your records and bring it along with a copy of the game for verification.

| Video Game Submission                                                                                                    |                                                                                                    |                            |          |      |  |  |
|----------------------------------------------------------------------------------------------------|----------------------------------------------------------------------------------------------------|----------------------------|----------|------|--|--|
| Receipt Details                                                                                                    |                                                                                                    |                            |          |      |  |  |
| In-Receipt No.<br>Year of Release                                                                                                    | GA/0804/1000158L<br>2007                                                                                                    | Title<br>Publisher/Develor | MATURE G | AMES |  |  |
| You are required to submit<br>Physical copy of the video<br>Video recording of game<br>Any other materials which<br>Please bring the following it<br>online declaration:<br>Original NRIC<br>A printout copy of 'Submis<br>TradeNet Permit (if any) | Year of Release     2007     Publisher/Developer     ADULT INC       You are required to submit the following to MDA:     Physical copy of the video game       • Physical copy of the video game     intervideo game       • Video recording of game play (optional)     • Any other materials which will help MDA to assess the video game, e.g. synopsis/description of video game (optional)       Please bring the following items for verification when submitting the physical video game(s) at the MDA counter within the next working day after this online declaration:       • Original NRIC       • A printout copy of 'Submission Successful' page |                            |          |      |  |  |
| Print Continue Another Submission                                                                                                    |                                                                                                    |                            |          |      |  |  |
| Rate this e-service                                                                                                    |                                                                                                    |                            |          |      |  |  |
|                                                                                                    |                                                                                                    |                            |          |      |  |  |
|                                                                                                    | Click on <b>'Pri</b><br>record purpo                                                                                                    | nt' for                    |          |      |  |  |

Step 1B (Scenario B – game has already been given Age Advisory rating): Check on the radio button and click on 'The title selected above is same as mine. Click to proceed.'

| Media<br>Development<br>Authority                                                                                                    |                                                                                     |                                                                                                    |                                                                        | Singapore Government<br>Integrity - Service - Excellence<br>Last Updated On : 26 Dec 2013<br>FAQ   Feedback   Home |
|----------------------------------------------------------------------------------------------------|-------------------------------------------------------------------------------------|----------------------------------------------------------------------------------------------------|------------------------------------------------------------------------|----------------------------------------------------------------------------------------------------|
| Video Game Submi                                                                                                    | ssion                                                                               |                                                                                                    |                                                                        |                                                                                                    |
| Page 3 of 12                                                                                                    |                                                                                     |                                                                                                    |                                                                        |                                                                                                    |
| This form may take you about 5 t<br>Please do a search to che<br>you are submitting 'Dynas<br>Fields marked with * are mandato<br>Title Search | to 10 minutes to complete.<br>ck if this title has alrea<br>sty Warriors 6'.<br>ory | ady been approved. You may obtain be                                                                       | tter search resul                                                      | ts by using less keywords in your title search. Eg. Type 'Dynasty' if                                              |
| Title                                                                                                    | titanfall                                                                           |                                                                                                    |                                                                        |                                                                                                    |
|                                                                                                    |                                                                                     | Search                                                                                                    | Reset                                                                  |                                                                                                    |
| VideoGame List - Total Numb                                                                                                    | per of Records: 1                                                                   |                                                                                                    |                                                                        |                                                                                                    |
| Select Index No                                                                                                    | Title                                                                               | Title Details                                                                                              |                                                                        |                                                                                                    |
| DX/1312/000313                                                                                                    | TITANFALL                                                                           | Romanised Title                                                                                            | TITANEALI                                                              |                                                                                                    |
|                                                                                                    |                                                                                     | Aiso Known As<br>Publisher/Developer<br>Year of Release<br>Region<br>Platform<br>Rating<br>Consumer Advice | r ELECTRONIC ART<br>2014<br>Asia<br>PC,Xbox 360,Xbox (<br>Age Advisory | S<br>One                                                                                                    |
| $\setminus$                                                                                                    |                                                                                     | The title selected above is same                                                                           | e as mine. Click to p                                                  | roceed.                                                                                                    |
| If you encounter any problem wit                                                                                                    | h this e-service, please con                                                        | This is a NEW title and is not listed ab<br>tact us at 1800 478 5478 or send a feedback<br>Rate this e     | ove. Click to declare<br>-service                                      | the NEW title                                                                                                    |
| 1. Check<br>radio but                                                                                                    | on<br><b>ton</b>                                                                    | 2. (<br>sar                                                                                                | Click on<br><b>ne as n</b>                                             | 'The title selected above is nine. Click to proceed.'                                                              |

#### Step 2B (Scenario B – game has already been given Age Advisory rating):

For a game which has been given the Age Advisory rating, you will see the message below. Please follow the instructions to affix the advisory label on every copy of the game. You can download the label specifications from IMDA's website.

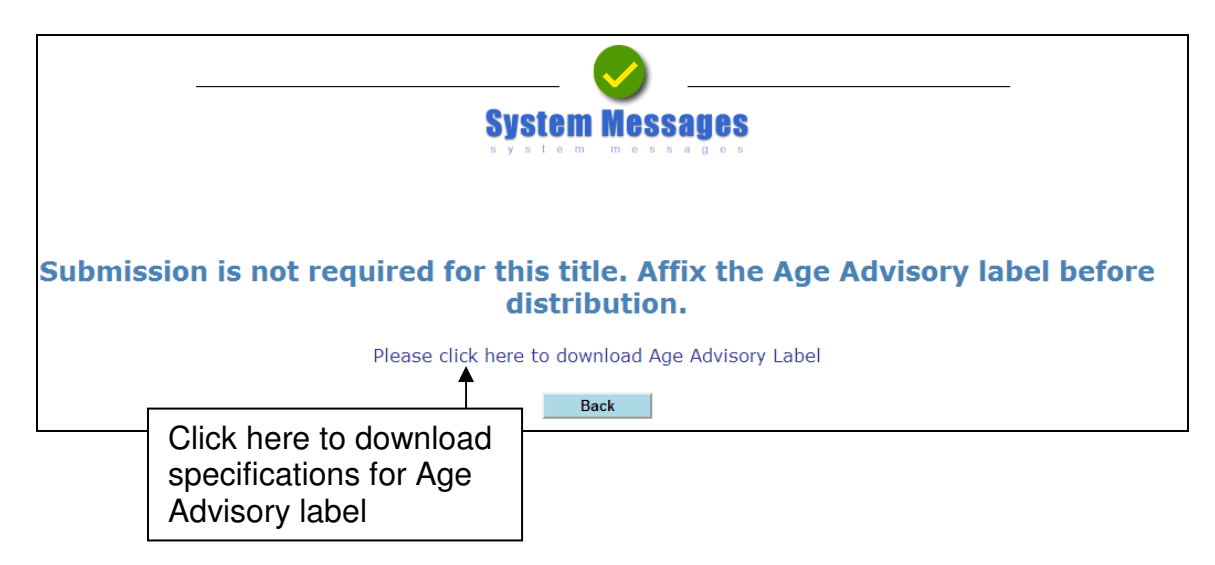

Step 1C (Scenario C – game has not been given any rating, i.e. General): Check on the radio button and click on 'The title selected above is same as mine. Click to proceed.'

| m                                         | Media<br>Development<br>Authority                                                                                                    |                                                                                             |                                                                                                    | Singapore Government<br>Integrity - Service - Excellence<br>Last Urdated On 1: 26 Dec 2013<br>E. Do 1. Exercited - Morrea                                       |  |  |  |  |
|-------------------------------------------|----------------------------------------------------------------------------------------------------|---------------------------------------------------------------------------------------------|----------------------------------------------------------------------------------------------------|----------------------------------------------------------------------------------------------------|--|--|--|--|
| Vide                                      | o Game Submis                                                                                                    | sion                                                                                        |                                                                                                    | Ind Leaguer Light                                                                                                    |  |  |  |  |
| Page 1                                    | 0 of 12                                                                                                    |                                                                                             |                                                                                                    |                                                                                                    |  |  |  |  |
| This form<br>Please<br>you an<br>Fields m | m may take you about 5 to<br>e do a search to chec<br>re submitting 'Dynast<br>arked with * are mandator                                                                               | 10 minutes to complete.<br>k if this title has already been approve<br>ty Warriors 6'.<br>y | ed. You may obtain bet                                                                                     | ter search results by using less keywords in your title search. Eg. Type 'Dynasty' if                                                                           |  |  |  |  |
| The S                                     | earch                                                                                                    |                                                                                             |                                                                                                    |                                                                                                    |  |  |  |  |
| Video                                     | Game List - Total Numbe                                                                                                    | ego movie videogame<br>er of Records: 1                                                     | Search                                                                                                    | Reset                                                                                                    |  |  |  |  |
| Calant                                    | leden Ne                                                                                                    | 724-                                                                                        | THE D-4-8-                                                                                                 |                                                                                                    |  |  |  |  |
| Select                                    | IDX/1401/000001                                                                                                    |                                                                                             | The Details                                                                                                |                                                                                                    |  |  |  |  |
|                                           | 12.0 140 100000 1                                                                                                    |                                                                                             | Also Known As<br>Publisher/Developer<br>Year of Release<br>Region<br>Platform<br>Rating<br>Consumer Advice | WARNER BROS. INTERACTIVE ENTERTAINMENT / TT GAMES 2014 Asia Nintendo 3DS.Nintendo Wii U.P.C.Sony PS Vita,Sony Playstation 3,Sony Playstation 4,Xbox 360 General |  |  |  |  |
|                                           |                                                                                                    | The                                                                                         | title selected above is same                                                                               | as mine. Click to proceed.                                                                                                    |  |  |  |  |
| lf you er                                 | This is a NEW title and is not listed above. Click to declare the NEW title<br>If you encounter any problem with this e-service, please contact us at 1800 476 5478 or send a feedback |                                                                                             |                                                                                                    |                                                                                                    |  |  |  |  |
|                                           |                                                                                                    |                                                                                             | Rate this e-                                                                                               | service                                                                                                    |  |  |  |  |
|                                           |                                                                                                    |                                                                                             |                                                                                                    |                                                                                                    |  |  |  |  |
|                                           | 1. Check c<br>r <b>adio butt</b>                                                                                                    | on<br>i <b>on</b>                                                                           | 2. C<br>sam                                                                                                | lick on ' <b>The title selected above is</b><br>ne as mine. Click to proceed.'                                                                                  |  |  |  |  |

**Step 2C (Scenario C – game has not been given any rating, i.e. General):** For a game which has not been given any rating but is approved by IMDA, you will see the message:

| _         | System Messages                                                     |
|-----------|---------------------------------------------------------------------|
| Submissio | n is not required for this title. You may proceed to distribute it. |

# 3.0 Using IMDA Online to make an (SD) submission for an M18 title

Subsequent Duplicates (SD) or Duplicate Copies are those submitted for classification after approval of the Master Copy ('A' submission) upon the importer's undertaking that they are the same as the original. Businesses can use this function to purchase additional M18 rating labels.

## 3.1 Log in with your company's particulars

### Step 1:

Log on to the IMDA website at

http://imdaonline.imda.gov.sg/OnlineServices/indexInet1.aspx, scroll down to the 'Video Game Classification Services' section and click on 'Submission of Duplicate Video Games ('SD')'.

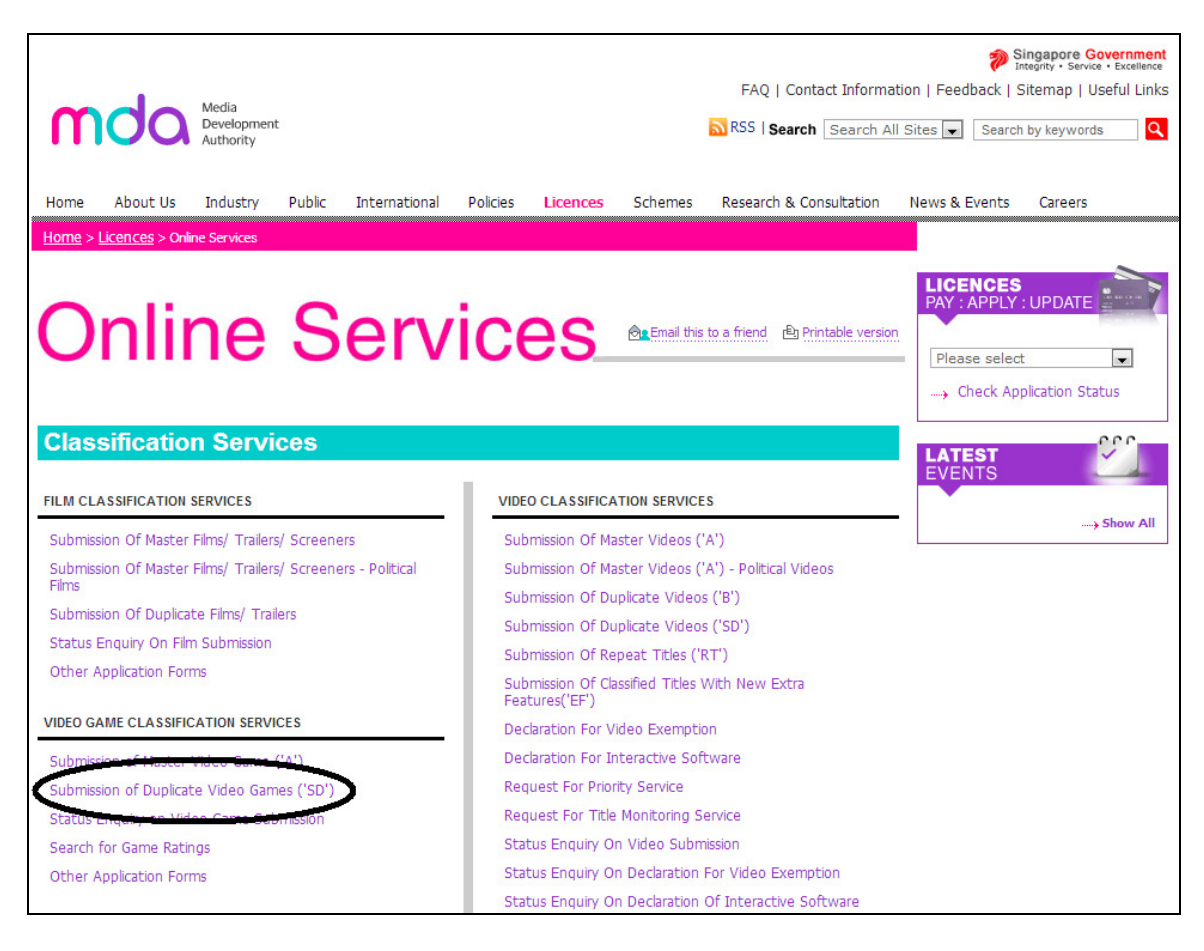

**Step 2:** Log on to the system using your SingPass.

| Singapore Personal Access                    | Singapore Personal Access                                                                                                    |
|----------------------------------------------|----------------------------------------------------------------------------------------------------|
| Secure                                       | Terms of Use   FAQs   Help   About Us                                                                                                    |
| Welcome<br>to SingPass Authentication S      | ervice                                                                                                    |
|                                              | Security Advisory                                                                                                    |
| SingPass is a common passwo                  | ord that allows you to access Government e-services. It is important for you to be vigilant in<br>protecting the confidentiality of your SingPass.                   |
| Please click <u>here</u> for tips on on othe | line security. You may also find useful guides on how to safeguard your online security and<br>or cyber security related information at <u>www.gosafeonline.sg</u> . |
| Click <u>her</u>                             | <u>e</u> to view more details about New SingPass Security Enhancements.                                                                                              |
| SingPass ID                                  | (Enter your <u>Identification Number</u> )<br>e.g. S1234567G, G1234567G                                                                                              |
| SingPass                                     | (8-24 characters, CASE-SENSITIVE)                                                                                                    |
|                                              | Submit Cancel Change SingPass                                                                                                    |
|                                              | By clicking on the Submit button, you agree to be bound by the terms specified in the <u>Terms of Use</u> and Important Notes below.                                 |

Step 3: Enter your login ID.

| Video G       | /ideo Game Submission - SD                    |            |                 |                                                   |  |  |  |  |
|---------------|-----------------------------------------------|------------|-----------------|---------------------------------------------------|--|--|--|--|
| Page 1 of 5   | Page 1 of 5                                   |            |                 |                                                   |  |  |  |  |
| Fields marked | Fields marked with <sup>#</sup> are mandatory |            |                 |                                                   |  |  |  |  |
| Search        |                                               |            |                 |                                                   |  |  |  |  |
| Login ID *    |                                               | (Enter Org | anisation ID/ A | ACRA Number)                                      |  |  |  |  |
|               |                                               |            | I               | Submit<br>Rate this e-service                     |  |  |  |  |
|               | 1. Key ir<br>Login ID                         | Registered |                 | 2. Click on the <b>'Submit'</b> button to proceed |  |  |  |  |

# 3.2 How to enter your previous in-receipt number and indicate number of SD sets

#### Step 1:

Enter the in-receipt number of the master copy ('A' submission) of the game that you previously submitted to IMDA for classification and had received an M18 rating.

If you have not made an 'A' submission for the game, refer to section **2.0** 'How to use IMDA Online to submit a Master Copy Video Game' for the step-bystep process.

| Video Game Submission - SD              |                           |                                 |           |                                       |   |  |  |
|-----------------------------------------|---------------------------|---------------------------------|-----------|---------------------------------------|---|--|--|
| D 266                                   |                           |                                 |           |                                       |   |  |  |
| Page 2 of 5                             |                           |                                 |           |                                       |   |  |  |
| Search - Receipt No                     |                           |                                 |           |                                       |   |  |  |
| Organisation ID                         | MDA001                    |                                 |           |                                       |   |  |  |
| Organisation Name                       | MDA                       | MDA                             |           |                                       |   |  |  |
| Prev In-Receipt No *                    | GA/0804/1000              | 064K                            |           |                                       |   |  |  |
|                                         | Next                      |                                 |           |                                       |   |  |  |
|                                         |                           | Rate this                       | e-service |                                       |   |  |  |
|                                         |                           |                                 |           |                                       | _ |  |  |
| 1. Enter Previous<br>(IR) which was giv | <b>n-Rece</b><br>en to th | <b>ipt</b> number<br>e 'A' copy |           | 2. Click ' <b>Next'</b><br>to proceed |   |  |  |

[intentional pagebreak]

### Step 2:

Enter the number of SD sets that you wish to purchase, together with all the required relevant information, then click '**Next**' to proceed.

| Video Game Submission - SD          |                                   |                           |  |  |  |  |  |
|-------------------------------------|-----------------------------------|---------------------------|--|--|--|--|--|
|                                     |                                   |                           |  |  |  |  |  |
| Page 3 of 5                         |                                   |                           |  |  |  |  |  |
| Fields marked with* are             | mandatory                         |                           |  |  |  |  |  |
| Submission                          |                                   |                           |  |  |  |  |  |
| Licence No.                         |                                   |                           |  |  |  |  |  |
| Organisation ID                     | MDA001                            |                           |  |  |  |  |  |
| Organisation Name                   | MDA - MEDIA DEVELOPMENT AUTHORITY |                           |  |  |  |  |  |
| Prev Receipt No.                    | GA/0804/1000064K                  |                           |  |  |  |  |  |
| Title                               | EURO2008                          |                           |  |  |  |  |  |
| Romanised Title                     | EURO2008                          |                           |  |  |  |  |  |
| Also Known As                       | EURO2008                          |                           |  |  |  |  |  |
| Rating                              | M18                               |                           |  |  |  |  |  |
| Year of Release                     | 2008                              |                           |  |  |  |  |  |
| Publisher/Developer                 | UEFA                              |                           |  |  |  |  |  |
| Region                              | EURO                              |                           |  |  |  |  |  |
| Import Make                         | Import Sector                     |                           |  |  |  |  |  |
| Import Reference Type               | Customs No                        | 1 Enter the               |  |  |  |  |  |
| Import Reference No                 |                                   | T. Enter the              |  |  |  |  |  |
| No of SD Sets *                     | 1                                 |                           |  |  |  |  |  |
| Platform: (Please select the platfo | rm(s) you are submitting)         | labels to purchase        |  |  |  |  |  |
| Platform                            | Game Boy Advance                  |                           |  |  |  |  |  |
|                                     | GameCube                          |                           |  |  |  |  |  |
|                                     | Macintosh                         |                           |  |  |  |  |  |
|                                     | Nintendo DS                       | 2 Click 'Next' to proceed |  |  |  |  |  |
|                                     |                                   | 2. Click Next to proceed  |  |  |  |  |  |
|                                     | Sony Playstation 1                |                           |  |  |  |  |  |
|                                     | Sony Playstation 2                |                           |  |  |  |  |  |
|                                     | Sony Playstation 3                |                           |  |  |  |  |  |
|                                     | Sony Playstation Portable (PSP)   |                           |  |  |  |  |  |
|                                     | Xbox                              |                           |  |  |  |  |  |
|                                     | Others, please specify            |                           |  |  |  |  |  |
|                                     |                                   |                           |  |  |  |  |  |
|                                     | Nevt                              |                           |  |  |  |  |  |
|                                     | нел                               |                           |  |  |  |  |  |
| Rate this e-service                 |                                   |                           |  |  |  |  |  |
|                                     |                                   |                           |  |  |  |  |  |

#### Step 3:

Verify that the details are correct and then check on the <u>declaration box</u> before clicking on the '**Submit**' button.

| 20R02008                 | Romanized Title                                                  | EURO2008                                                                        |  |
|--------------------------|------------------------------------------------------------------|---------------------------------------------------------------------------------|--|
|                          | Also Known As                                                    | EUR02008                                                                        |  |
|                          | Publisher/Developer                                              | UEFA                                                                            |  |
|                          | Year of Release                                                  | 2008<br>M18                                                                     |  |
|                          | Rating                                                           |                                                                                 |  |
|                          | Region Code                                                      | EURO                                                                            |  |
|                          | Platform                                                         | Sony Playstation 3,Xbox 360                                                     |  |
| 1. Check the <b>decl</b> | aration box                                                      |                                                                                 |  |
| 1. Check the decl        | aration box<br>this application form is true and correct and I a | m aware that legal action may be taken against me if I had knowingly provided f |  |

#### Step 4:

You will see confirmation of your submission. Print and save the page for your records. Bring the print-out along with you to IMDA to collect the certificates.

| Video Game Su                                                                                                    | Video Game Submission                                                    |                                |                                            |                          |  |  |  |  |  |
|----------------------------------------------------------------------------------------------------|--------------------------------------------------------------------------|--------------------------------|--------------------------------------------|--------------------------|--|--|--|--|--|
|                                                                                                    |                                                                          |                                |                                            |                          |  |  |  |  |  |
| Receipt Details                                                                                                    |                                                                          |                                |                                            |                          |  |  |  |  |  |
| In-Receipt No.                                                                                                    | GSD/0804/1000026L                                                        | Title                          | EUR02008                                   |                          |  |  |  |  |  |
| Year of Release                                                                                                    | 2008                                                                     | Publisher/Developer            | UEFA                                       |                          |  |  |  |  |  |
| Please bring the follow<br>online declaration:<br>• Original NRIC<br>• A printout copy of 'S<br>• TradeNet Permit (if a | ving items for verification when p<br>ubmission Successful' page<br>any) | urchasing the video game certi | ficates at the MDA counter within the next | : working day after this |  |  |  |  |  |
|                                                                                                    |                                                                          | Rate this e-service            | )                                          |                          |  |  |  |  |  |
|                                                                                                    | Click on ' <b>Print</b> ' f<br>record purposes                           | or                             |                                            |                          |  |  |  |  |  |

# 4.0 Status Enquiry on Video Game Submission

Use this option to find out the status of your video game submission.

# 4.1 Log in with your company's particulars and enter your in-receipt number provided

Step 1:

Log on to the IMDA website at

http://imdaonline.imda.gov.sg/OnlineServices/indexInet1.aspx, scroll down to the 'Video Game Classification Services' section and click on '**Status Enquiry on** Video Game Submission'

|                                                             |                                                                  | Singapore Government<br>Integrity • Service • Excellence                                       |
|-------------------------------------------------------------|------------------------------------------------------------------|------------------------------------------------------------------------------------------------|
| Media                                                       | FAQ   Contact Information                                        | on   Feedback   Sitemap   Useful Links                                                         |
| Development<br>Authority                                    | RSS   Search All :                                               | Sites 💌 Search by keywords 🔍                                                                   |
| Home About Us Industry Public International                 | Policies Licences Schemes Research & Consultation                | News & Events Careers                                                                          |
| Home > Licences > Online Services                           |                                                                  |                                                                                                |
| Online Serv                                                 | Ces Ces Carta this to a friend Printable version                 | LICENCES         PAY : APPLY : UPDATE         Please select         → Check Application Status |
| Classification Services                                     |                                                                  |                                                                                                |
| FILM CLASSIFICATION SERVICES                                | VIDEO CLASSIFICATION SERVICES                                    | EVENTS                                                                                         |
| Submission Of Master Films/ Trailers/ Screeners             | Submission Of Master Videos ('A')                                | > Show All                                                                                     |
| Submission Of Master Films/ Trailers/ Screeners - Political | Submission Of Master Videos ('A') - Political Videos             |                                                                                                |
| Films                                                       | Submission Of Duplicate Videos ('B')                             |                                                                                                |
| Submission Of Duplicate Films/ Trailers                     | Submission Of Duplicate Videos ('SD')                            |                                                                                                |
| Status Enquiry On Film Submission                           | Submission Of Repeat Titles ('RT')                               |                                                                                                |
| Other Application Forms                                     | Submission Of Classified Titles With New Extra<br>Features('EF') |                                                                                                |
| VIDEO GAME CLASSIFICATION SERVICES                          | Declaration For Video Exemption                                  |                                                                                                |
| Submission of Master Video Game ('A')                       | Declaration For Interactive Software                             |                                                                                                |
| Submission of Duplicate Video Games ('SD')                  | Request For Priority Service                                     |                                                                                                |
| Status Enquiry on Video Game Submission                     | Request For Title Monitoring Service                             |                                                                                                |
| Search for Game Racings                                     | Status Enquiry On Video Submission                               |                                                                                                |
| Other Application Forms                                     | Status Enquiry On Declaration For Video Exemption                |                                                                                                |
|                                                             | Status Enquiry On Declaration Of Interactive Software            |                                                                                                |

**Step 2:** Log in using your SingPass

| Singapore Personal Access                       | Singapore Personal Access                                                                                                    |  |  |  |  |  |  |  |
|-------------------------------------------------|----------------------------------------------------------------------------------------------------|--|--|--|--|--|--|--|
| Secure                                          | Terms of Use   FAQs   Help   About Us                                                                                                    |  |  |  |  |  |  |  |
| Welcome<br>to SingPass Authentication S         | ervice                                                                                                    |  |  |  |  |  |  |  |
|                                                 | Security Advisory                                                                                                    |  |  |  |  |  |  |  |
| SingPass is a common passwo                     | SingPass is a common password that allows you to access Government e-services. It is important for you to be vigilant in protecting the confidentiality of your SingPass. |  |  |  |  |  |  |  |
| Please click <u>here</u> for tips on on<br>othe | line security. You may also find useful guides on how to safeguard your online security and<br>r cyber security related information at <u>www.gosafeonline.sg</u> .       |  |  |  |  |  |  |  |
| Click <u>her</u>                                | e to view more details about New SingPass Security Enhancements.                                                                                                    |  |  |  |  |  |  |  |
| SingPass ID                                     | (Enter your <u>Identification Number</u> )<br>e.g. S1234567G, G1234567G                                                                                                   |  |  |  |  |  |  |  |
| SingPass                                        | (8-24 characters, CASE-SENSITIVE)                                                                                                    |  |  |  |  |  |  |  |
|                                                 | Submit Cancel Change SingPass                                                                                                    |  |  |  |  |  |  |  |
|                                                 | By clicking on the Submit button, you agree to be bound by the terms specified in the <u>Terms of Use</u> and Important Notes below.                                      |  |  |  |  |  |  |  |

[intentional pagebreak]

#### Step 3:

Enter your particulars (Registered Login ID) and the in-receipt number that was generated when you submitted your declaration for the game.

If you have not made an 'A' submission for the game, refer to section **2.0** 'How to use IMDA Online to submit a Master Copy Video Game' for the step-bystep process.

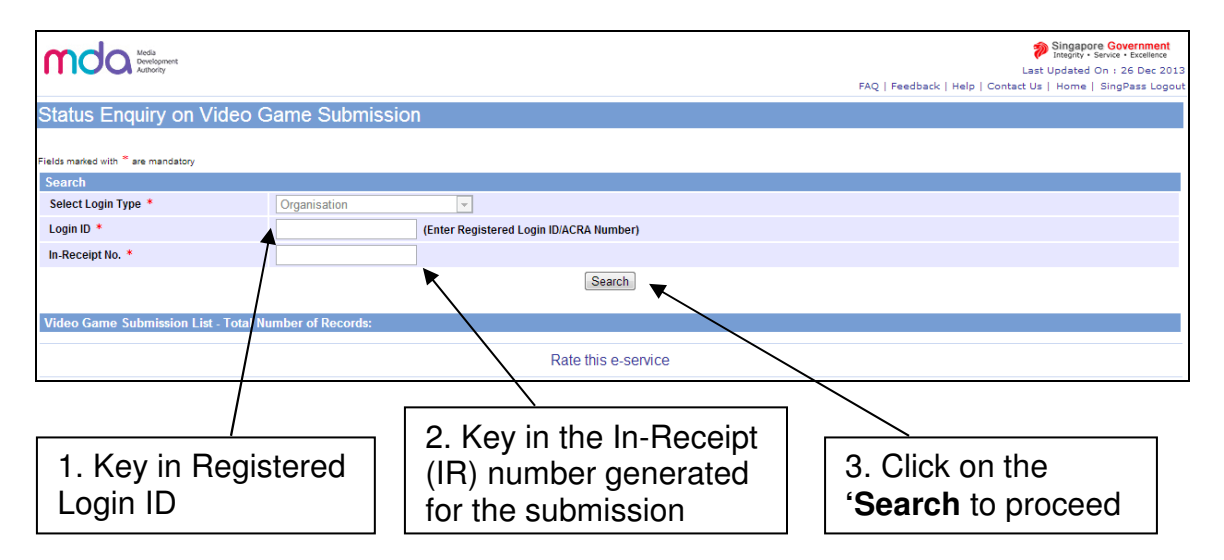

#### Step 4:

The screen will display the title and the status information. Click on the **in-receipt number** highlighted in blue for more details.

| mo            | la         | Media<br>Development<br>Authority |        |                   |                         |                 | FAQ   Feedba          | Singapore Government<br>Integrity - Service - Excellence<br>Last Updated On : 26 Dec 2013<br>ack   Help   Contact Us   Home   SingPass Logout |
|---------------|------------|-----------------------------------|--------|-------------------|-------------------------|-----------------|-----------------------|----------------------------------------------------------------------------------------------------|
| Status        | Eng        | uiry on Video                     | Game   | e Submissio       | n                       |                 |                       |                                                                                                    |
| Fields marked | with * a   | are mandatory                     |        |                   |                         |                 |                       |                                                                                                    |
| Search        |            |                                   |        |                   |                         |                 |                       |                                                                                                    |
| Select Log    | gin Typ    | be *                              | Orga   | nisation          | <b>T</b>                |                 |                       |                                                                                                    |
| Login ID *    |            |                                   | AVA    | ON                | (Enter Registered Login | ID/ACRA Number) |                       |                                                                                                    |
| In-Receipt    | No. *      |                                   | GA/0   | 804/1000070L      |                         |                 |                       |                                                                                                    |
|               |            |                                   |        |                   |                         | Search          |                       |                                                                                                    |
| Video Gan     | ne Su      | bmission List - Total M           | lumber | of Records: 1     |                         |                 |                       |                                                                                                    |
| In-receipt No | <b>)</b> . | Company                           |        | Video Game Submis | sion Details            |                 |                       | Î.                                                                                                    |
| GA/0804/100   | 0070L      | ID AVALON                         |        | Customer ID.      | 80750307E               | Prev Receipt No | GA/0804/1000070L      |                                                                                                    |
|               | 7          | Name ARTHUR AND A                 | WALON  | Name              | TEST 1                  |                 |                       |                                                                                                    |
|               |            |                                   |        | Subm. Date        | 16/04/2008              | Request Date    | 16/04/2008 3:18:45 PM |                                                                                                    |
|               |            |                                   |        | Subm. Status      | Submitted               |                 |                       |                                                                                                    |
|               |            |                                   |        | Title             | ZERO HERO               |                 |                       |                                                                                                    |
|               |            |                                   |        | Romanised Title   | ZER0 HER0               |                 |                       |                                                                                                    |
|               |            |                                   |        |                   |                         |                 |                       |                                                                                                    |
|               |            |                                   |        |                   | Rate this e-service     |                 |                       |                                                                                                    |
|               |            |                                   |        |                   |                         |                 |                       |                                                                                                    |
|               |            |                                   |        |                   | -                       |                 |                       |                                                                                                    |

Click on **in-receipt** number for more details

Step 5: Click on the '<u>Expand All</u>' to view all details of the submission.

|                                                                                                    | <form>ConstructionUnit of the second second</form>                                                                                                    | ndeo Grme Submission                                                                                                    | h Details                                                                  |
|----------------------------------------------------------------------------------------------------|----------------------------------------------------------------------------------------------------|----------------------------------------------------------------------------------------------------|----------------------------------------------------------------------------|
| Content for all and a set of a set of a s                                                                                                    |                                                                                                    | Expand All Plose All                                                                                                    |                                                                            |
| Converted biolAdd/NConverted biolAdd/NAdd/NConverted biolAdd/NConverted biolAdd/NConverted biolAdd/NConverted biolAdd/NConverted biolAdd/NConverted biolAdd/NConverted biolParticle biolConverted biolParticle biolConverted biol                                                                                                    | inder of the second second s                                                                                                    |                                                                                                    |                                                                            |
| Catherry RunAld, Gr<br>Note and Autor and Autor an                                                                                                    | state of the second second s                                                                                                    | Customer Details                                                                                                    |                                                                            |
|                                                                                                    |                                                                                                    | Customer ID<br>Customer Name                                                                                                    | AVALON<br>ARTHUR AND AVALON                                                |
| Note of the second second se                                                                                                    |                                                                                                    | Address Details                                                                                                    | ARTHOR AND AVALON                                                          |
| marana series and series and seri                                                                                                    | mana be de beneficia de la de la de                                                                                                    |                                                                                                    | 12 CAMP-A-LOT                                                              |
| OthersOf 2349Created LowP1249Created LowALUGIRCreated LowALUGIRCreated LowSubsectionCreated LowSubsectionCreated LowALUGIRCreated LowALUGIRCre                                                                                                    |                                                                                                    | Address                                                                                                    | SINGAPORE 123456                                                           |
| risk<br>Conset Joy<br>Conset JoyAlvage<br>Toy***Alvage<br>Toy***Scheric Joy***Alvage<br>Scheric Joy***Alvage<br>Scheric Joy***Alvage<br>                                                                                                    |                                                                                                    | Others                                                                                                    |                                                                            |
|                                                                                                    |                                                                                                    | Tel. No.<br>Fax No.                                                                                                    | 9123456                                                                    |
| Created Defa     9.994/2009       ** Submission     ************************************                                                                                                    |                                                                                                    | Created By                                                                                                    | AMUSER                                                                     |
|                                                                                                    | <section-header>          Startistic           Startistic           S</section-header>                                                                                                    | Created Date                                                                                                    | 15/04/2008                                                                 |
| Bub           Company Lands         MPULIP ADDMLON           Landset Mo         Opperation of the second of the second of the se                                                                                                    | Subsection       Construction       Construction </td <td></td> <td></td>                                                                                                    |                                                                                                    |                                                                            |
| Canage Part and the set of the ADD AND ON LON the ADD AND ON LON the ADD AND ON LON the ADD AND ON LON the ADD AND ON LON the ADD AND ON LON the ADD AND AND AND AND AND AND AND AND AND                                                                                                    |                                                                                                    | Submission                                                                                                    |                                                                            |
|                                                                                                    | <form></form>                                                                                                    |                                                                                                    |                                                                            |
| companyATM UP AND AND AND AND AND AND AND AND AND AND                                                                                                    |                                                                                                    | Company Details                                                                                                    |                                                                            |
| Licknick Ma<br>inport Ma<br>inport Ma<br>inport Ma<br>                                                                                                    | <form>kenke No. (a) (A) (A) (A) (A) (A) (A) (A) (A) (A) (A</form>                                                                                                    | Company ID<br>Company Name                                                                                                    | AVALON<br>ARTHUR AND AVALON                                                |
| Baceage task.Geodes/Autoor/70.Prepared task.Prepared task.Prepared task.100Prepared task.100Prepared task.100Prepared task.100Prepared task.100Prepared task.100Prepared task.0.00Prepared task.0.00 </td <td></td> <td>Licence No.</td> <td></td>                                                                                                    |                                                                                                    | Licence No.                                                                                                    |                                                                            |
| Net of MoNoProceed Day Set of No124Proceed Day Set of No124Proceed Day Set of No124Proceed Day Set of No124Proceed Day Set of No124Proceed Day Set of No124Set of Set of No124Set of Set of No124Set of Set of No124Set of Set of Set of No124Set of Set of Set                                                                                                    |                                                                                                    | In-Receipt No.                                                                                                    | GA/0804/1000070L                                                           |
| map12.3412.34Presen Parla12.34Presen Parla12.34Presen Parla12.34Presen Parla12.34Parla12.34Parla12.34Cath12.34Cath <td></td> <td>Import Make<br/>Import Ref Type</td> <td>Import<br/>Custome No</td>                                                                                                    |                                                                                                    | Import Make<br>Import Ref Type                                                                                                    | Import<br>Custome No                                                       |
| Present Note is a set of the set of the                                                                                                    |                                                                                                    | Import Ref No                                                                                                    | 1234                                                                       |
| Present Nume9202072<br>Test TurbusStateTest TurbusState20Carl Carl Carl Carl Carl Carl Carl Carl                                                                                                    | train a first of the second late of the second late of                                                                                                    | Person Details                                                                                                    |                                                                            |
| Person NumeTECT 1StatuIStatuIStatuIThe Decision0.0Cert Fon0.0StatuIStatuI <td>wheneTetTtettetette&lt;</td> <td>Person NRIC No.</td> <td>80750307E</td>                                                                                                    | wheneTetTtettetette<                                                                                                    | Person NRIC No.                                                                                                    | 80750307E                                                                  |
|                                                                                                    |                                                                                                    | Person Name                                                                                                    | IEST 1                                                                     |
| With with with with with with with with w                                                                                                    |                                                                                                    | Sets                                                                                                    | 1                                                                          |
| consists for β         20           Fri A/250 Submission         P           Fri A/250 Submission         P           Noti & Dealsh         P           Moti & Dealsh         P           Star Star Submission         P           Noti & Dealsh         P           Star Star Submission         P           Star Star Submission         1504/2000           Star Star Submission         P           Star Star Submission         P           Star Star Star Submission         P           Star Star Submission Date         1504/2000           Star Star Star Submission         P           Star Star Star Submission Date         1504/2000           Star Star Star Submission Date         1504/2000           Star Star Star Star Star Star Star Star                                                                                                    | amounts for a set of a set of                                                                                                    | Fee Details                                                                                                    |                                                                            |
|                                                                                                    | ar fea on a set of a set of                                                                                                    | Censorship Fee                                                                                                    | 200                                                                        |
| For Access to the second of the second of th                                                                                                    | <form>ar Ar2-So Submission versecupi (ks) interfere (ks) interfere (k</form>                                                                                                    | Cert Fee                                                                                                    | 0.80                                                                       |
| hee Receip Ho.<br>Media Details Constrained Provide Provide P                                                                                                    |                                                                                                    | For A2/SD Submissions                                                                                                    |                                                                            |
| Marke Transmission         Yes           Type A Reschol         Yes           Type A Reschol         Yes           Type B Reschol         Yes           Type B Reschol         Yes           Ty                                                                                                    | Card a Card a                                                                                                    | Prev Receipt No.                                                                                                    |                                                                            |
| memo sequent code<br>type A break-bod<br>type A break-bod<br>type A break-bod<br>type B cecked Code<br>type B cecked Code<br>type B cecke                                                                                                    |                                                                                                    | Media Details                                                                                                    |                                                                            |
| Series Date         100/42008           Type B Received Date         100/42008           Type B Received Date         100/42008           Type B Received Date         100/42008           Type B Received Date         100/42008           Stante Stante Date         100/42008           Stante Stante Date         100/42008           Peralmen Service Request Date         100/42008           Stante Stante Stan                                                                                                    |                                                                                                    | media Request Date<br>Type A Received                                                                                                    | Yes                                                                        |
| Type B Resched Date<br>Type B Reckhed Date<br>Type B Reckhed DateType B Reckhed DateType B Reckhed DateType B Reckhed DateType B Reckhed DateSame VanderNoSame VanderNoSame VanderNoSame VanderNoSame VanderNoSame VanderNoSame VanderNoPendem Serke Request DateNoPendem Serke Request DateNoPendem Serke Request DateNoPendem Serke Request DateNoSama VanderNoSama VanderNoSama VanderNoSama VanderNoSama VanderNoSama VanderNoSama VanderNoSama VanderNoSama VanderNoSama VanderNoSama VanderNoSama VanderNoSama VanderNoSama VanderNoSama VanderNoSama VanderSame VanderSama VanderSame VanderSama VanderSame VanderSama VanderSame VanderSama VanderSame VanderSama VanderSame VanderSama VanderSame VanderSama VanderSame VanderSama VanderSame VanderSama VanderSame VanderSama VanderSame VanderSama VanderSame VanderSama VanderSame VanderSama VanderSame VanderSama Vander <td></td> <td>Type A Received Date</td> <td>18/04/2008</td>                                                                                                    |                                                                                                    | Type A Received Date                                                                                                    | 18/04/2008                                                                 |
| Type B Recked         Image: Stand Reduct           Type B Recked Date         Image: Stand Reduct           Type B Recked Date         Image: Stand Reduct           Stand Reduct         Image: Stand Reduct           Stand Reduct         Image: Stand Reduct           Stand Reduct         Image: Stand Reduct           Stand Reduct         Image: Stand Reduct           Stand Reduct         Image: Stand Reduct           Stand Reduct         Image: Stand Reduct           Stand Reduct         Image: Stand Reduct           Stand Reduct         Image: Stand Reduct           Stand Reduct         Image: Stand Reduct           Stand Reduct         Image: Stand Reduct           Stand Reduct         Image: Stand Reduct           Stand Reduct         Image: Stand Reduct           Stand Reduct         Stand Reduct           Stand Reduct         Stand Reduct           Stand Reduct         Stand Reduct           Stand Reduct         Stand Reduct           Stand Reduct         Stand Reduct           Stand Reduct         Stand Reduct           Stand Reduct         Stand Reduct           Stand Reduct         Stand Reduct           Stand Reduct         Stand Reduct           Stand Red                                                                                                    | yne B Reexbed Jude<br>yne B Seexbed Jude<br>yne B Seexbed Jude<br>yne B Seexbed Jude<br>yne B Seexbed Jude<br>yne B Seexbed Jude<br>Ser Seexbed Jude<br>Ser Seexbed Jude<br>Ser Seexbed Jude<br>Ser Seexbed Jude<br>Ser Seexbed Jude<br>Ser Sec Seexbed Jude<br>Ser Sec Sec Sec Sec Sec Sec Sec Sec Sec Sec                                                                                                    | Type A Issued Date                                                                                                    |                                                                            |
| y or o beserved user of the set of the set o                                                                                                    | pie Proveno Lunov<br>Target Description<br>Target Description<br>Target                                                                                                    | Type B Received                                                                                                    |                                                                            |
| Cance Played?       No         Game Vewed?       No         Game Vewed?       No         Same Vewed?       No         Same Vewed?       Same Vewed?         Same Vewed?       Same Vewed?         Same Vewed?       Same Vewed?         Same Vewed?       Same Vewed?         Same Vewed?       Same Vewed?         Same Vewed?       Same Vewed?         Same Vewed?       Same Vewed?         Same Vewed?       Same Vewed?         Same Vewed?                                                                                                    | Control         No           Same Verset?         No           Same Verset?         No           Same Verset?         No           Same Verset?         No           Same Verset?         No           Same Verset?         No           Same Verset?         No           Same Verset?         No           Same Verset?         No           Same Verset?         No           Same Verset?         No           Same Verset?         No           Same Verset?         No           Same Verset?         Yes           Same Verset?         Yes           Same Verset?         Same Verset?           Same Verset?         Same Verset?           Same Verset?         Same Verset?           Same Verset?         Same Verset?           Same Verset?         Same Verset?           Same Verset?         Same Verset?           Same Verset?         Same Verset?           Same Verset?         Same Verset?           Same Verset?         Same Verset?           Same Verset?         Same Verset?           Same Verset?         Same Verset?           Same Verset?         Same Verset?     <                                                                                                    | Type B Received Date                                                                                                    |                                                                            |
| Same Veven?         N           Same Veven?         A Submission           Same Veven?         A Submission           Same Veven?         A Submission           Same Veven?         A Submission           Same Veven?         Yes           Pennium Service Requise Date         Yes           Same Veven?         Yes           Same Veven?         Yes           Same Veven?         Yes           Same Veven?         Yes           Same Veven?         Yes           Same Veven?         Yes           Same Veven?         Yes           Same Veven?         Yes           Same Veven?         Yes           Same Veven?         Yes           Same Veven?         Yes           Same Veven?         Yes           Same Veven?         Yes           Same Veven?         Yes           Same Yes         Yes           Same Yes         Yes           Same Yes         Yes           Same Yes         Yes           Same Yes         Yes           Same Yes         Yes           Same Yes         Yes           Same Yes         Yes                                                                                                    | ame Yened <sup>7</sup> No<br>same Vened <sup>7</sup> Ao<br>Submission Data<br>Submission Type<br>Ao Submission Ao<br>Submission Type<br>Submission Adv<br>Submission Adv<br>Submi                                        | Other Details                                                                                                    |                                                                            |
| Same Vorwaf?         No           Same Vorwaf?         A Submission Control (Control (Contro) (Control (Control (Contro) (Control (Contro) (Co                                                                                                    | sine Vised? No vised? No vised? No vised No vised No vise                                                                                                    | Game Played?                                                                                                    | No                                                                         |
| Skinnesino Lype     A Submission Lype       Skinnesino Lype     Yes       Promient Socke     Yes       Skinnesino Lobe     Yes       Skinnesino Lobe     Skinnesino Lobe       Skinnesino Lobe     Skinnesino Lobe       Skinnesino Lobe     Asis       Skinnesino Lobe     Asis       Skinnesino Lobe     Asis       Skinnesino Lobe     Asis       Skinnesino Lobe     Asis       Skinnesino Lobe     Asis       Skinnesino Lobe     Asis       Skinnesino Lobe     Asis       Skinnesino Lobe     Asis       Skinnesino Lobe     Asis       Skinnesino Lobe     Asis       Skinnesino Lobe     Asis       Skinnesino Lobe     Asis       Skinnesino Lobe <t< td=""><td>Abbrief of View Abbrief of View Abbrief of Vie</td><td>Game Viewed?</td><td>No</td></t<>                                                                           | Abbrief of View Abbrief of View Abbrief of Vie                                                                                                    | Game Viewed?                                                                                                    | No                                                                         |
|                                                                                                    | Tending Service Seques Data         Yes           istom Status         180/4/2008           istom Status         180/4/2008           istom Status         Istom Label           istom Status         Istom Label           istom Status         Istom Label           istom Status         Istom Label           istom Status         Istom Label           istom Status         Istom Label           istom Status         Istom Label           istom Status         Istom Label           istom Status         Istom Label           istom Status         Istom Label           istom Label         Istom Label           istom Label         Istom Label           istom Label         Istom Label           istom Label         Istom Label           istom Label         Istom Label           istom Label         Istom Label           istom Label         Istom Label           istom Label         Istom Label           istom Label         Istom Label           istom Label         Istom Label           istom Label         Istom Label           istom Label         Istom Label           istom Label         Istom Label           ist                                                                                                    | Submission Type<br>Submission Date                                                                                                    | A Submission                                                               |
| Promise Sarcie Request Date         16/04/2008           Sterm Date                                                                                                    | tension Sotion Sotion                                                                                                    | Premium Service                                                                                                    | Yes                                                                        |
| Refun Status Refun Date Refun Date Refun Date Refun Date Refun Date Refun Date Refun Date Refun Date S0750307E Created Date S0750307E Created Date S0750307E Cre                                                                                                    | seturi Satus<br>seturi Date<br>senarks<br>interested By: \$0750307E<br>interested Date<br>interested Date<br>interested                                                                          | Premium Service Request Date                                                                                                    | 16/04/2008                                                                 |
| Remarks  Remarks  Rem                                                                                                    | senarios sources sources sourc                                                                                                    | Return Status<br>Poturn Date                                                                                                    |                                                                            |
| Remarks         S0750307E           Created Date         50750307E           Created Date         50750307E           Created Date         1004/2008           Itele         Score Date           Title         Score Date           Region Code         Aslo Score Date           Region Code         Asla           Region Code         Asla           Year Release         2008           Publisher         ZERO HERO           Region Code         Asla           Year Release         2008           Publisher         ZERO HERO           Consumer Advance         Cero NCO.           Final Dating         Mature 18           Final Dating         Mature 18           Final Dating         Asla           Consumer Advace         Consumer Advace           Consumer Advace         Consumer Advace           Consumer Advace         Consumer Advace           Consumer Advace         Consumer Advace           Consumer Advace         Sore Certificate From           Consumer Advace         Sore Certificate From           Consumer Advace         Sore Certificate From           Consumer Advace         Sore Certificate From <t< th=""><th>senarks source source</th><th>Return Date</th><th></th></t<> | senarks source source                                                                                                    | Return Date                                                                                                    |                                                                            |
| Created By         S0750307E           Created Date         18/04/2008           ■ Title            ■ Title         S0.000070L           ■ Title         SERV HERNO           Romanised TITle         ZERO HERNO           Region Code         Asia           Yean Release         2008           Publisher         ZERO HERNO           Region Code         Asia           Yean Release         2008           Publisher         ZERO HERNO           Region Code         Asia           Publisher         ZERO HERNO           Region Code         Asia           Publisher         ZERO HERNO           Region Code         Asia           Publisher         ZERO HERNO           Constance         Zero HERNO           Constance Abdoce         Approved           Constance Abdoce         Zero HERNO           Certificates Type         Certificate From)           Certificate From Constance         Zero HERNO           Certificate From Constance         Zero HERNO           Certificate From Constance         Zero HERNO           Certificate From Constance         Zero HERNO           Certificate From Constance                                                                                                    | Tested By By 50307E<br>tested Bake By 50307E<br>1842008<br>Title<br>Title<br>Title<br>Title Construction Construction Co                                                                                                    | Remarks                                                                                                    |                                                                            |
| tradel by SU/2007E<br>Table 100/2008<br>■ Title<br>■ Title<br>■                                                                                                    | radia f by SU/5030/E<br>SU/5030/E<br>i Role 2008<br>i Role 2008 |                                                                                                    | <u>v</u>                                                                   |
| Itele         Construction           Fite         Construction         Construction         Construct                                                                                                    | Trile       Secepit Io.     GA08041000070L       Title     ZERO HERO       Komanised Title     ZERO HERO       Komanised Title     ZERO HERO       Komanised Title     ZERO HERO       Komanised Title     ZERO HERO       Komanised Title     ZERO HERO       Komanised Title     ZERO HERO       Komanised Title     ZERO INC.       Tinal Decision     Approved       Tinal Decision     Approved       Consumer Advice     Semarks       Conflicates     Conflicates       Conflicates     Semarks       Conflicates     Semarks       Semarks     Semarks                                                                                                    | Created By<br>Created Date                                                                                                    | 16/04/2008                                                                 |
| Itte         GA 08044000070L           The         ZERO HERO           Receipt No.         ZERO HERO           Region Cole         Asia           Region Cole         Asia           Region Cole         Asia           Vari Release         2008           Publisher         ZERO INC.           Final Rating         Mature 18           Final Rating         Mature 18           Final Rating         Mature 18           Consumer Advice         Consumer Advice           Remarks         Consumer Advice           Certificate Type         Approved           No of Certs         1         Certificate (from)           Certificate (from)         Interpoly         Interpoly           OfLC Rating         Interpoly         Interpoly           Certificate (from)         Interpoly         Interpoly           Certificate (from)         Interpoly         Interpoly           Certificate (from)         Interpoly         Interpoly           Certificate (from)         Interpoly         Interpoly           Certificate (from)         Interpoly         Interpoly           Certificate (from)         Interpoly         Interpoly           Certificate (fro                                                                                                    | Inte           Seceip No.         GA080400070L           Tile         ZERO HERO           Stamaised Tile         ZERO HERO           Stamaised Tile         ZERO HERO           Stamaised Tile         ZERO INC.           Staff Release         2008           Vulkishen         ZERO INC.           Staff Release         2008           Vulkishen         ZERO INC.           Staff Release         2008           Staff Release         2008           Staff Release         2007           Staff Release <td></td> <td></td>                                                                                                    |                                                                                                    |                                                                            |
| Receipt No.     GA.0804.000070L       Title                                                                                                    | kaceipt No. GA 0804 1000070L<br>Title  Title  EIRO IERO  Komanised Title ZERO HERO  Komanised Title ZERO HERO  Komanised Title ZERO HERO  Komanised Title ZERO INC.  Komanised Title ZERO INC.  Komanised Title ZER                                                                                                    | - Intie                                                                                                    |                                                                            |
| Title     ZERO HERO       Region Code     Asia       Region Code     Asia       Van Release     2008       Publisher     ZERO INC.       Final Decision     Approved       Final Decision     Approved       Consumer Advice                                                                                                    | File     ZERO HERO       tomanised Title     ZERO HERO       togion Code     Asia       tegion Code     Asia       tegion Code     Asia       tegion Code     Consumeration of the consumeration of the consup                                                                                                    | Receipt No.                                                                                                    | GA/0804/000070L                                                            |
| Title         ZERO HERO           Region Code         Asia           Region Code         Asia           Region Code         Asia           Van Relaces         2008           Publishen         ZERO INC.           Final Decision         ZERO INC.           Final Rafing         Mature 18           Final Rofing         Approved           Consumer Advice         Approved           Consumer Advice                                                                                                    | Title     ZERO HERO       Stamaied Title     ZERO HERO       Stagion Code     Asia       Stagion Code     Asia       Car Relazes     2008       hubisher     ZERO INC.       Tinal Decision     ZERO INC.       Tinal Decision     Approved       Somsmer Advice                                                                                                    | Title                                                                                                    |                                                                            |
| Komanised Inte         Zerk Of HERO           Region Code         Asia           Region Code         Asia           Serve Relases         2008           Publisher         ZERO INC.           Final Decision         Approved           Consumer Advice         -           Consumer Advice         -           Consumer Advice <td>Somansed Title 2EKO HERO Somansed Title 2EKO HERO Asia Cean Release 2008 Cean Release 2008 Centre Cean Release 2008 Centre Cean Release 2008 Centr</td> <td>Title</td> <td>ZERO HERO</td>                                                                         | Somansed Title 2EKO HERO Somansed Title 2EKO HERO Asia Cean Release 2008 Cean Release 2008 Centre Cean Release 2008 Centre Cean Release 2008 Centr                                                                                                    | Title                                                                                                    | ZERO HERO                                                                  |
| Data         Data           Year Release         2008           Publisher         ZERO NOC.           Final Decision         ZERO NOC.           Final Decision         Approved           Consumer Advice                                                                                                    | Date         Date           Carl Relace         2008           Vubisiter         ZERO INC.           Final Decision         Approved           Sonsumer Advice                                                                                                    | Romanised little<br>Region Code                                                                                                    | ZERU HERO<br>Asia                                                          |
| Publisher         ZERO INC.           Final Decision         Hall ver 18           Final Rating         Mature 18           Final Rating         Approved           Consumer Advice         Approved           Remarks                                                                                                    | hubishor     ZERO INC.       Final Decision     Half and Mature 18       hinal Rating     Mature 18       final Decision     Approved       Consumer Advice     Image and Mature 18       terminates     Image and Mature 18       Consumer Advice     Image and Mature 18       terminates     Image and Mature 18       Consumer Advice     Image and Mature 18       terminates     Image and Mature 18       Confidences     Image and Mature 18       Confidences     Image and Mature 18       Conf                                                                                                    | Year Release                                                                                                    | 2008                                                                       |
| Final Decision     Mature 18       Final Decision     Approved       Consumer Atvice     Approved       Remarks     Certificate S       Certificate Type     I       No of Cetts     1       Certificate (from)     Certificate (from)       Certificate (from)     I       Certificate (from)     I       Def (from)     I                                                                                                    | Find Decision     Mature 18       mink Rating     Mature 18       mink Rating     Approved       Sonsumer Advice     Approved       Constance     Approved       Constance     Approved       Constance     Approved       Constance     Approved       Constance     Approved       Constance     Approved       Constance     Implementation       Constance     Implementation       Constance     Implementation       Stell Rating     Implementation       FEG Rating     Implementation       FEG Rating     Implementation       FEG Rating     Implementation       FEG Rating     Implementation       FEG Rating     Implementation       FEG Rating     Implementation       FEG Rating     Implementation       FEG Rating     Implementation       FEG Rating     Implementation       Feated By     Sofr50307E       Freated By     Sofry Playstation 3/xbox 380       Senre     Action Adventure       QA     Implementation       USESTION 1     Yes       USESTION 2     No       USESTION 4     Yes                                                                                                    | Publisher                                                                                                    | ZERO INC.                                                                  |
| Inited Decision         Approved           Constantsr Advice                                                                                                    | Mail Pail     Mail/P 18       inside Decision     Approved       Consumer Advice                                                                                                    | Final Decision                                                                                                    |                                                                            |
| Consumer Advice Consumer Advice Consumer Advic                                                                                                    | Sonsmer Advice Vermatks Vermatks Vermat                                                                                                    | Final Rating<br>Final Decision                                                                                                    | Mature 18<br>Approved                                                      |
| Remarks         I           Certificates         I           Certificate Type         I           No of Cetts         1           Certificate (Trom)         I           Certificate (Torm)         I           Certificate (Torm)         I </td <td>Remarks         Certificates         Certificate Type         to of Certs         to of Certs         certificate (Ton)         certificate (Ton)         certificate (Ton)         certificate (Ton)         SRB Rating         SRB Rating         SRB Rating         Certificate (Ton)         SRB Rating         SRB Rating         Certificate (Ton)         SRB Rating         Certificate (Ton)         Certificate (Ton)</td> <td>Consumer Advice</td> <td>nipprovou</td>                                                                                                    | Remarks         Certificates         Certificate Type         to of Certs         to of Certs         certificate (Ton)         certificate (Ton)         certificate (Ton)         certificate (Ton)         SRB Rating         SRB Rating         SRB Rating         Certificate (Ton)         SRB Rating         SRB Rating         Certificate (Ton)         SRB Rating         Certificate (Ton)         Certificate (Ton)                                                                                                    | Consumer Advice                                                                                                    | nipprovou                                                                  |
| Certificates       No of Certs     1       Certificate (From)     Certificate (From)       Certificate (From)     Certificate (From)       Certificate (From)     Certificate (From)       Certificate (From)     Certificate (From)       Certificate (From)     Certificate (From)       Certificate (From)     Certificate (From)       Certificate (From)     Certificate (From)       Certificate (From)     Certificate (From)       Certificate (From)     Certificate (From)       Certificate (From)     Certificate (From)       Certificate (From)     Certificate (From)       Certificate (From)     Sort/Sort/E       Certificate (From)     Sort/Sort/E       Created Date     16/04/2008       Platform     Sort/Playstation 3,Xbox 360       Genre     Certificate (From)       Genre     Action,Adventure       al QA     Yes       Substrion 1     Yes       Substrion 2     No       Substrion 3     Yes       Substrion 3     Yes                                                                                                    | Certificates Certificate Type to of Certs to form to form the form tertificate (To) tertificate (To) tertifi                                                                                                    | Remarks                                                                                                    |                                                                            |
| Central type         I           Central central cen                                                                                                    | Sertificate type         I           Sertificate (From)         I           Sertificate (From)         I           Sertificate (From)         I           Sertificate (From)         I           Sertificate (From)         I           Sertificate (From)         I           Sertificate (From)         I           Sertificate (From)         I           Sertificate (From)         I           Sertificate (From)         I           Sertificate (From)         I           Serificate (From)         I           Serificate (From)         I                                                                                                    | Certificates                                                                                                    |                                                                            |
| Certificate (from)     I       Certificate (from)     I       Certificate (from)     I       Certificate (from)     I       Certificate (from)     I       Choss     I       SKRB Rating     I       CER Rating     I       CER Rating     I       CER Rating     I       CER Rating     I       Certated By     S0750307E       Created By     S079 Playstation 3,Xbox 360       Genre     Action_Adventure       Genre     I       JUESTION 1     Yes       JUESTION 2     No       JUESTION 3     Yes       JUESTION 4     Yes                                                                                                    | Control     Image: Control of Control of                                                                                                    | Certificate Type<br>No of Certs                                                                                                    | 1                                                                          |
| Certificate (To)       Others       SBR Brating       PEGI Rating       OFLC Rating       CERO Rating       CERO Rating       OTHER Rating       CERO Rating       OTHER Rating       CERO Rating       OTHER Rating       CERO Rating       OTHER Rating       CERO Rating       OTHER Rating       Cereated Date       18004/2008       Platform       Genre       Genre       Genre       QA       Interstant       Yes       SUESTION 1       Yes       SUESTION 3       SUESTION 4                                                                                                    | Sertificate (To) Setting Stress SBR Rating SBR Rating SGR Rating SGR Rating S                                                                                                    | Certificate (From)                                                                                                    |                                                                            |
| Others       SRB Bailing       ESRB Sailing       PEGI Rating       OFLE Rating       OFLE Rating       OTHER Rating       Created Date       1804/2008       Platform       Platform       Genre       Genre       JAG       Ars       SUESTION 1     Yes       JUESTION 2     No       JUESTION 3     Yes       JUESTION 4     Yes                                                                                                    | Differs       SRB Rating       SRB Rating       SRB Rating       SRB Rating       FLC Rating       Differs Rating       Differs Rating       Differs Rating       Created Date       16/04/2008       Platform       Sonre       Sonre       GA       uestion     Yes       UUESTION 1     Yes       UUESTION 2     No       UUESTION 4     Yes                                                                                                    | Certificate (To)                                                                                                    |                                                                            |
| ESRB Rating         File Rating           OFL Rating         File Rating           OFL Rating         File Rating           OTHER Rating         File Rating           Created Date         1604/2008           Platform         Sony Playstation 3,Xbox 360           Genre         Genre           Genre         Action Adventure           3 QA         Yes           JUESTION 1         Yes           JUESTION 3         Yes           JUESTION 4         Yes                                                                                                    | SRB Rating                                                                                                    | Others                                                                                                    |                                                                            |
| Promound         Promound                                                                                                    | C-Rating                                                                                                    | COD Dating                                                                                                    |                                                                            |
| Ans           Otest Nation         Ans           Order Status         Yes           Superior Nation 3         Yes           JUESTION 1         Yes           JUESTION 13         Yes           JUESTION 14         Yes           JUESTION 14         Yes           JUESTION 14         Yes           JUESTION 14         Yes                                                                                                    | EERO Rating       OTHER Rating       OTHER Rating       Created By       S0750307E       Created Date       1604/2008       Plaform       Plaform       Sony Playstation 3,Xbox 360       Senre       Action,Adventure       QA       uestion     Ans       UDESTION 1     Yes       UDESTION 2     No       UDESTION 3     Yes       UDESTION 4     Sony Playstation                                                                                                    | ESND Källing<br>DECL Pating                                                                                                    |                                                                            |
| OfHER Rating         Image: Created By         S0750307E           Created Date         18/04/2008           Platform         Somy Playstation 3,Xbox 380           Genre         Action_Adventure <sup>a</sup> QA           Vestion 1         Yes           3UESTION 1         Yes           3UESTION 3         Yes           3UESTION 1         Yes           3UESTION 1         Yes           3UESTION 1         Yes           3UESTION 1         Yes                                                                                                    | OTHER Rating         Image: Control of the state of the state of                                                                                                    | ESING Rating<br>OFLC Rating                                                                                                    |                                                                            |
| Created by SU/SU/SE<br>Created Date 16/04/2008<br>Platform Sony Playstation 3,Xbox 360<br>Genre Action,Adventure<br>3 QA<br>Aussion Yes<br>SUESTION 1 Yes<br>SUESTION 1 Yes<br>SUESTION 3 AU Yes<br>SUESTION 3 Yes                                                                                                    | Indeen by SUF3UVF<br>Exceeded Data (Sony Playstation 3,2box 360<br>Senire Sony Playstation 3,2box 360<br>Senire Action,Adventure Control (Sony Playstation 3,2box 360)<br>Senire Action,Adventure Control (Sony Playstation 3,2box 360)<br>UESTION 1 (Sony Playstation 3,2box 360)<br>UESTION 1 (Sony Playstation 3,2box 360)<br>UESTION 1 (Sony Playstation 3,2box 360)<br>UESTION 2 (Sony Playstation 3,2box 360)<br>UESTION 2 (Sony Playstation 3,2box 360)<br>UESTION 2 (Sony Playstation 3,2box 360)<br>UESTION 4 (Sony Playstation 3,2box 360)<br>Back                                                                                                    | ESND Rating<br>OFLC Rating<br>CERO Rating                                                                                                    |                                                                            |
| Platform Platform Platform Platform Platform Sonv Playstation 3,Xbox 360 Genre Genre Care Care Care Care Care Care Care Ca                                                                                                    | Antorin Sony Playstation 3/3box 360 Senire Senire Action_Adventure QA UESTION 1 Yes UUESTION 2 No UUESTION 3 Yes UUESTION 4                                                                                                    | ESRO FAILING<br>PEGI Rating<br>OFLC Rating<br>CERO Rating<br>OTHER Rating                                                                                                    |                                                                            |
| Action     Sony Playstation 3,Xbox 360       Genre     Action,Adventure       3 QA     Ans       JUESTION 1     Yes       JUESTION 2     No       JUESTION 3     Yes       JUESTION 4     Yes                                                                                                    | Platform     Sony Playstation 3,Xbox 360       Senre     Action,Adventure       QA                                                                                                    | CERD Folling PEGI Rating OFLC Rating CERO Rating OFLC Rating OFLER Rating Created By Created Date                                                                                                    | S0750307E<br>16/04/2008                                                    |
| Action Adventure       Genre     Action Adventure       Genre     Action Adventure       QA     Ans       Jutestion 1     Yes       JUESTION 1     Yes       JUESTION 2     No       JUESTION 3     Yes       JUESTION 4     Yes                                                                                                    | Genre Senre Action,Adventure QA UESTION 1 Yes UUESTION 2 No UUESTION 2 Ves UUESTION 3 Yes UUESTION 4 Back                                                                                                    | CERC FAIling OFLC Rating OFLC Rating CERC Rating CERC Rating Created By Created Date Platform Platform                                                                                                    | S0750307E<br>16/04/2008                                                    |
| Genre     Action Adventure       QA     Ans       buestion     Ans       DUESTION 1     Yes       DUESTION 2     No       DUESTION 3     Yes       DUESTION 4     Yes                                                                                                    | Action, Adventure       QA       uestion     Ans       UESTION 1     Yes       UESTION 2     No       UUESTION 3     Yes                                                                                                    | E-ND Fidting<br>DFGI Rating<br>OFLC Rating<br>CERO Rating<br>OFHER Rating<br>Created By<br>Created Date<br>Platform<br>Platform                                                                                                    | S0750307E<br>16/04/2008<br>Sony Playstation 3,Xbox 360                     |
| QA       Nestion     Ans       2UESTION 1     Yes       2UESTION 2     No       2UESTION 3     Yes       2UESTION 4     Yes                                                                                                    | QA UESTION 1 Yes UESTION 2 No UESTION 3 Yes UESTION 4                                                                                                    | Created Date Platform Platform                                                                                                    | S0750307E<br>16/04/2008<br>Sony Playstation 3,Xbox 360                     |
| Ans           aUESTION 1         Yes           aUESTION 2         No           aUESTION 3         Yes           aUESTION 4         Yes                                                                                                    | Ans           UDESTION 1         Yes           UDESTION 2         No           UDESTION 3         Yes           UDESTION 4         Back                                                                                                    | ESDE Folling<br>DECE Rating<br>OFLC Rating<br>CERO Rating<br>OFLC Rating<br>OFLER Rating<br>Created By<br>Created Date<br>Platform<br>Platform<br>Genre<br>Genre<br>Genre                                                                                                    | S0750307E<br>16/04/2008<br>Sony Playstation 3,Xbox 360<br>Action,Adventure |
| Auestion Ans ULESTION 1 Yes ULESTION 2 No ULESTION 3 Yes ULESTION 4                                                                                                    | Ans UESTION 1 Yes UESTION 2 No UESTION 3 Yes UESTION 4 Back                                                                                                    | E-ND rolling E-ND rolling OFLC Rating OFLC Rating CFRO Rating Created By Created By Created Date Platform Platform Genre Genre QA                                                                                                    | S0750307E<br>16/04/2008<br>Sony Playstation 3,Xbox 360<br>Action,Adventure |
| JUESTION 1         Yes           JUESTION 2         No           JUESTION 3         Yes           JUESTION 4         Yes                                                                                                    | IUESTION 1 Yes UUESTION 2 No UUESTION 3 Yes UUESTION 4 Back                                                                                                    | Esho ridhiig<br>DECE Rathing<br>OFLC Rathing<br>CERO Rathing<br>Created By<br>Created Date<br>Platform<br>Platform<br>Genre<br>Genre<br>Genre                                                                                                    | S0750307E<br>16/04/2008<br>Sony Playstation 3 Xbox 360<br>Action Adventure |
| QUESTION 2 No<br>QUESTION 3 Yes<br>QUESTION 4                                                                                                    | ULESTION 2 No<br>ULESTION 3 Yes<br>ULESTION 4 Back                                                                                                    | ESRO Folding ESRO Folding OFLC Rating OFLC Rating Created By Created By Created By Platform Platform Genre Genre Genre QA Ausstion                                                                                                    | S0750307E<br>16/04/2008<br>Sony Playstation 3/box 360<br>Action Adventure  |
| autoprior 3 Tes<br>DUESTION 4                                                                                                    | UVESTION 4 Back                                                                                                    | Esto rating<br>Esto rating<br>OFLC Rating<br>CERO Rating<br>CTRO Texting<br>Created Date<br>Platform<br>Platform<br>Platform<br>Genre<br><sup>3</sup> QA<br>buestion<br>2UESTION 1                                                                                                    | S0750307E<br>16/04/2008<br>Sony Playstation 3,Xbox 360<br>Action,Adventure |
|                                                                                                    | Back                                                                                                    | crear of Authing<br>OFL C Rathing<br>OFL C Rathing<br>Created By<br>Created By<br>Created Date<br>Platform<br>Platform<br>Genre<br>Genre<br>Genre<br>Genre<br>Genre<br>Genre<br>Genre<br>OUESTION 1<br>OUESTION 1<br>OUESTION 12<br>OUESTION 12<br>OUESTIO                                                                                                    | S0750307E<br>16/04/2008<br>Sony Playstation 3,Xbox 360<br>Action,Adventure |
|                                                                                                    | Back                                                                                                    | c>coorditug<br>c>coorditug<br>PEGI Rating<br>OFLC Rating<br>Created By<br>Created By<br>Created By<br>Created Date<br>Platform<br>Platform<br>Bitform<br>Genre<br>Genre | S0750307E<br>16/04/2008<br>Sonv Playstation 3 Xbox 360<br>Action,Adventure |

# 5.0 Search for title on the video games database

### Step 1:

Go to the IMDA website at

<u>http://imdaonline.imda.gov.sg/OnlineServices/indexInet1.aspx</u>, scroll down to the 'Video Game Classification Services' section and click on '**Search for Game Ratings'** 

|                                                                 | VIDEO CLASSIFICATION SER            |
|-----------------------------------------------------------------|-------------------------------------|
| HOC PUBLIC ENTERTAINMENT LICENCE                                | Submission of Master Videos ('A')   |
| Apply for Arts Entertainment Classification                     | Submission of Master Videos ('A')   |
| View Event Status / Details                                     | Submission of Duplicate Videos ('   |
| Withdraw PEL events                                             | Submission of Duplicate Videos ('S  |
| Update Contact                                                  | Submission of Repeat Titles ('RT')  |
| Update on Content Changes For Certified Events                  | Submission of Classified Titles wit |
|                                                                 | Declaration for Video Exemption f   |
| FILM CLASSIFICATION SERVICES                                    | Declaration for Interactive Softwa  |
| Submission of Master Films/ Trailers/ Screeners                 | Request for Priority Service        |
| Submission of Master Films/Trailers/Screeners - Political Films | Request for Title Monitoring        |
| Submission of Duplicate Films/ Trailers                         | Status Enquiry on Video Submissi    |
| Status Enquiry on Film Submission                               | Status Enquiry on Declaration for   |
| Other Application Forms                                         | Status Enquiry on Declaration of I  |
| VIDEO GAME CLASSIFICATION SERVICES                              | Other Application Forms             |
| Submission of Master Video Game ('A')                           |                                     |
| Submission of Duplicate Video Games ('SD')                      |                                     |
| Status Enguiny on Video Game Submission                         |                                     |

[intentional pagebreak]

### Step 2:

Type in the search keyword, optional platform filters, and click 'Search'.

| Search for Game         | Ratings                         |  |  |  |  |  |
|-------------------------|---------------------------------|--|--|--|--|--|
| Page 1 of 1             |                                 |  |  |  |  |  |
| Fage FOIT               |                                 |  |  |  |  |  |
| Please specify the sear | ch criteria below               |  |  |  |  |  |
| Title Search            | criciteria below.               |  |  |  |  |  |
| Title                   | Grand Theft                     |  |  |  |  |  |
|                         | Game Boy Advance                |  |  |  |  |  |
|                         | GameCube                        |  |  |  |  |  |
|                         | Macintosh                       |  |  |  |  |  |
|                         | Nintendo DS                     |  |  |  |  |  |
|                         | Nintendo 3DS                    |  |  |  |  |  |
|                         | New Nintendo 3DS                |  |  |  |  |  |
|                         | Nintendo Wii                    |  |  |  |  |  |
|                         | Nintendo Wii U                  |  |  |  |  |  |
|                         | □ PC                            |  |  |  |  |  |
| Platform                | Sony Playstation 1              |  |  |  |  |  |
|                         | Sony Playstation 2              |  |  |  |  |  |
|                         | Sony Playstation 3              |  |  |  |  |  |
|                         | Sony Playstation 4              |  |  |  |  |  |
|                         | Sony Playstation Portable (PSP) |  |  |  |  |  |
|                         | Sony PS Vita                    |  |  |  |  |  |
|                         | Xbox                            |  |  |  |  |  |
|                         | □ Xbox 360                      |  |  |  |  |  |
|                         | Xbox One                        |  |  |  |  |  |
|                         | Others, please specify          |  |  |  |  |  |
| Rating                  |                                 |  |  |  |  |  |
|                         | Search Reset                    |  |  |  |  |  |
|                         |                                 |  |  |  |  |  |

### **Step 3:** Review the search results.

|                      | PC                            |                     |                                                            |  |
|----------------------|-------------------------------|---------------------|------------------------------------------------------------|--|
| Platform             | Sony Playstation 1            |                     |                                                            |  |
|                      | Sony Playstation 2            |                     |                                                            |  |
|                      | Sony Playstation 3            |                     |                                                            |  |
|                      | Sony Playstation 4            |                     |                                                            |  |
|                      | Sony Playstation Portable (PS | 201                 |                                                            |  |
|                      |                               | ,<br>,              |                                                            |  |
|                      |                               |                     |                                                            |  |
|                      | Xbox                          |                     |                                                            |  |
|                      | C Xbox 360                    |                     |                                                            |  |
|                      | Xbox One                      |                     |                                                            |  |
|                      | Others, please specify        |                     |                                                            |  |
| Rating               |                               | ~                   |                                                            |  |
|                      |                               | Search              | Reset                                                      |  |
| VideoGame List - Tot | al Number of Records: 1       |                     |                                                            |  |
|                      |                               |                     |                                                            |  |
| Index No.            | Title                         | Title Details       |                                                            |  |
| IDX/1308/000163      | GRAND THEFT AUTO V            | Romanised Title     | GRAND THEFT AUTO V                                         |  |
|                      |                               | Also Known As       | GRAND THEFT AUTO 5 / GTA V / GTA 5                         |  |
|                      |                               | Publisher/Developer | TAKE 2/ROCKSTAR GAMES/ROCKSTAR NORTH                       |  |
|                      |                               | Year of Release     | 2013                                                       |  |
|                      |                               | Region              | Asia,USA                                                   |  |
|                      |                               | Decision            | Approved                                                   |  |
|                      |                               | Platform            | PC,Sony Playstation 3,Sony Playstation 4,Xbox 360,Xbox One |  |
|                      |                               | Rating              | Mature 18                                                  |  |
|                      |                               | Consumer Advice     | MATURE THEMES, VIOLENCE AND COARSE LANGUAGE                |  |
|                      |                               |                     |                                                            |  |
|                      |                               | Rate th             | is e-service                                               |  |
|                      |                               |                     |                                                            |  |

## 6.0 Frequently Asked Questions (FAQ)

#### 1. I cannot find the title during my search.

You may obtain better search results by using less keywords in your search. (e.g. Type 'Dynasty' if you are searching for 'Dynasty Warriors'.

## 2. One of our authorised personnel has left the company and I wish to remove his email from our company profile.

You will be able to change the emailing list after logging in to IMDA Online. Kindly refer to Step 5 of section **2.1 Log in with your company's particulars**. This change is permanent and will be reflected in future submissions. You also need to notify IMDA to remove the SingPass access of the resigned personnel, by visiting IMDA's website and clicking on the 'Feedback' link to submit your request.

## 3. I want to change my company details (e.g. company name, office address, office numbers, etc), what should I do?

Visit IMDA's website and click on the 'Feedback' link to submit your request.

## 4. I have submitted additional materials (e.g. video footage, dialogue scripts, game play discs, etc) to IMDA for evaluation. How long will the classification process take?

IMDA will take up to 10 working days to evaluate the game content. The first working day starts from the day after all required materials have been submitted.

## 5. I am unable to log-in to IMDA Online after entering my SingPass. Why is this so?

Your company may not have included you as one of the authorised personnel to log in to IMDA Online to make video game submissions on their behalf. Please download a copy of the videogame company registration form from IMDA's website, and fax in a completed **Part B: Appointment of Authorised Representative**, along with an authorization letter with company stamp to **6577 3602** for processing.